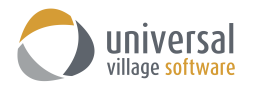

# MODULE DU CARNET D'ADRESSES

# **INTRODUCTION**

Le **Module du carnet d'adresses** permet de créer et de saugarder tout information de contact. Le **Module du carnet d'adresses** d'UVC est intégrée à Google Maps et aux systèmes VoIP. Le nom du client sont adresses courriel, l'adresse de sa résidence et de son lieu de travail peuvent être captées dans ce **Module du carnet d'adresses** et être repérées au premier coup d'œil en utilisant le résumé de la fenêtre du volet détails. Sauvagarder et organiser l'information sur les contacts et les compagnies pour lesquelles ils ou elles travaillent et créer des liens et des relations entre chaque individue. La fonction d'activité journal associera record commun et permettra un accès facile à l'historique d'un client. Les utilisateurs ont également la capacités de créer des formulaires et champs personnalisés important pour leur entreprise.

Pour accéder au **Module du carnet d'adresses** si vous êtes dans la Vue à onglet, cliquez simplement sur l'onglet Carnet d'adresse; si vous êtes dans l'onglet Vue particulière, simplement cliquez sur le gros bouton **Carnet d'adresses** sur la gauche.

| Boîte de réception 🚺 Carnet d'adre | esses) 🗂 Tâches 🛛 🍊 Notes 🔅 | 🛎 Agenda 🛛 🌄 Rangeme | nt de fichiers  🚷 Projets |                                       |    |                     |                                        |                                |                              |
|------------------------------------|-----------------------------|----------------------|---------------------------|---------------------------------------|----|---------------------|----------------------------------------|--------------------------------|------------------------------|
| ntacts 💌                           |                             |                      |                           |                                       |    | , Quick Search      | Catégories/balises: Tous               | <ul> <li>Affichage:</li> </ul> | Tout actif 🗸 🗸               |
| Nom                                | E-mail                      | Date anniversaire    | Téléphone professionnel   | •                                     | 0  | Détail contact      | Fichiers joints Activités quotidiennes |                                |                              |
| 4 Contacts                         |                             |                      |                           | MY CONTACTS                           |    |                     | Tromblay Martin                        |                                | Liens e                      |
| Tramblay Martin                    | martin tremblav@courriel.ca | 18 juil 1973         | (613)333-7777 Evt 8989    | Mail Merce                            |    | 27                  | Lazer Tech Inc                         |                                | <u>citoria</u>               |
| Tramblar, Julia                    | julie tremblav@courriel.ca  | 19 jany 1972         | (613)555-0909 Evt 9087    |                                       |    |                     | Lazer recrime                          |                                |                              |
| t Doe Janie                        | janie.doe®home.com          | 9 oct. 1985          |                           | Group RRSP. MY CONTACTS Silver Client |    |                     | ingenieur Aerospatiai                  |                                |                              |
| Almeida Tony                       | tonv@24test.net             | 11 déc. 1979         | (514)909-8787Ext2009      | Golf.Group RRSP.MY CONTACTS           | ß  |                     | -                                      |                                |                              |
| t Rence                            | renee@24test.com            | 1 nov. 1978          | (403)898-9090 Ext 1234    | Elite, MY CONTACTS, RRSP              |    | Détails des conta   | cts personnels                         | Numéros de téléphone           |                              |
| ★ Dessler, Michelle                | michelle@24test.net         | 1 oct. 1977          | (613)787-4545             | Golf, MY CONTACTS                     |    | Anninempires        | 19 (4) 1072                            | Tillichens nerronneh           | (612).45                     |
| nt Bauer, Jack                     | jack@24test.net             | 1 sept. 1976         | (613)333-44444            | CELI, Golf, Important, MY CONTACT     | rs | Áne:                | 10 Juli: 1975                          | Téléphone personne:            | (613)332-7777 F              |
| nt Palmer, David                   |                             | 1 août 1975          | (416)566-8767 Ext 3000    | Group RRSP, Insurance, MY CONTACTS,   |    | Date de révisions   | 21 sent 2016                           | Téléphone professionnel 2      | (613)555-7777 F              |
| 🖈 Buchanan, Bill                   | bill@24test.com             | 1 janv. 1975         | (604)978-9797             | Gold Clients, MY CONTACTS, RRSP       |    | Surnom:             | Marty                                  | Numine de Seu                  |                              |
| nt Doe, John                       | bill@24test.com             | 8 juil. 1971         | (613)222-4141 Ext 1002    | MY CONTACTS, RON TEST                 |    | Nom d'affichage:    | Mr. and Mrs. Tremblay                  |                                |                              |
| nt Kirk, James                     |                             | 8 sept. 1966         |                           | Elite Profile, MY CONTACTS, RRSP,     |    | Catégories associ   | éesi Mail Merge                        | Fax professionnel:             | <u>(613)44</u>               |
|                                    |                             |                      |                           |                                       |    | Créé par:           | UVC Test1                              | E-mails                        |                              |
|                                    |                             |                      |                           |                                       |    | Adresse personne    | ller                                   | Courriel personnel:            | martin.tremblay@courriel-mai |
|                                    |                             |                      |                           |                                       |    | 1234 Avenue de l    | a Maison                               | Courriel Professionnel:        | martin.tremblay@courriel-tra |
|                                    |                             |                      |                           |                                       |    | Ottawa, CANADA      | K9K0L0                                 | Adresse courriel:              | martin.tremblay@cou          |
|                                    |                             |                      |                           |                                       |    | Afficher sur la ca  | te                                     |                                |                              |
|                                    |                             |                      |                           |                                       |    | Adresse professio   | nnelle:                                |                                |                              |
|                                    |                             |                      |                           |                                       |    | 1234 Chemin Bus     | iness                                  |                                |                              |
|                                    |                             |                      |                           |                                       |    | Ottawa, CANADA      | K2K0K0                                 |                                |                              |
|                                    |                             |                      |                           |                                       |    | Attricher sur la ca | <u>tte</u>                             |                                |                              |
|                                    |                             |                      |                           |                                       |    |                     |                                        |                                |                              |
|                                    |                             |                      |                           |                                       |    |                     |                                        |                                | Ajouter                      |
|                                    |                             |                      |                           |                                       |    |                     |                                        |                                |                              |

# AJOUTER UN NOUVEAU CONTACT

Pour ajouter un nouveau contact à la base de données suivez les étapes suivantes:

1. Cliquez n'importe où dans l'espace en blanc du module du carnet d'adresses et sélectionnez l'option **Nouveau contact** du menu.

| C N | louveau c     | contact  🎁 Ouvrir 🔏 Supprimer 🗧        | 🍃 Envoyer carte de visite 🛛 🌍 | Imprimer 👔 👻 🚧 Suivre        | Volet Détails 🤍 Recherche av | vancée 🛛 😴 Voir "Ma Journée"           |  |  |  |  |  |
|-----|---------------|----------------------------------------|-------------------------------|------------------------------|------------------------------|----------------------------------------|--|--|--|--|--|
|     |               | Boîte de réception 🤇 Carnet d'adresses | 🞢 Tâches   🙆 Notes 🖉          | 🖄 Agenda 🛛 🍢 Rangement de fi | chiers 🔮 Projets             |                                        |  |  |  |  |  |
| M   | My Contacts 🔻 |                                        |                               |                              |                              |                                        |  |  |  |  |  |
|     | 🕅 🊧 Nom       |                                        | E-mail                        | Date anniversaire            | Téléphone professionnel      | <b>•</b>                               |  |  |  |  |  |
| (A  |               | 4 Contacts                             |                               |                              |                              |                                        |  |  |  |  |  |
| B   |               | 4 🥂 Clients potentiels                 |                               |                              |                              | MY CONTACTS                            |  |  |  |  |  |
| C   |               | ntremblay, Martin                      | martin.tremblay@courriel.ca   |                              | 189                          | Mail Merge                             |  |  |  |  |  |
| D   |               | 🖈 Tremblay, Julie                      | julie.tremblay@courriel.ca    | Nouveau contact              | 187                          |                                        |  |  |  |  |  |
| F   |               | 🛧 Doe, Janie                           | janie.doe@home.com            | Nouveau groupe               |                              | Group RRSP, MY CONTACTS, Silver Client |  |  |  |  |  |
| 2   | -             | 🛧 Almeida, Tony                        | tony@24test.net               | ouvnr                        | 9                            | Golf, Group RRSP, MY CONTACTS          |  |  |  |  |  |

Ou cliquez le bouton **Nouveau contact** situé en haut du côté gauche de l'écran.

|      | ouveau o | contact) 🍃 Ouvrir 🔏 Supprimer 🔤        | 🍃 Envoyer carte de visite 🛛 🍏 Im | primer 👔 👻 🚧 Suivre        | Volet Détails           | ncée 🛛 😿 Voir "Ma Journée"             |   |
|------|----------|----------------------------------------|----------------------------------|----------------------------|-------------------------|----------------------------------------|---|
| • _/ |          | Boîte de réception 🦉 Carnet d'adresses | 🞢 Tâches 🛛 👛 Notes 🚇             | Agenda 🛛 🌆 Rangement de fi | chiers   🔞 Projets      |                                        |   |
| My   | / Cont   | acts 🔻                                 |                                  |                            |                         |                                        |   |
| All  | ø        | Nom                                    | E-mail                           | Date anniversaire          | Téléphone professionnel | <b>1</b>                               | D |
| (A   |          | 4 Contacts                             |                                  |                            |                         |                                        |   |
| B    |          | ▲ <i>i</i> Clients potentiels          |                                  |                            |                         | MY CONTACTS                            |   |
| C    |          | ntremblay, Martin                      | martin.tremblay@courriel.ca      | 18 juil. 1973              | (613)333-7777 Ext 8989  | Mail Merge                             |   |
| D    |          | 🛧 Tremblay, Julie                      | julie.tremblay@courriel.ca       | 19 janv. 1972              | (613)555-0909 Ext 9087  |                                        |   |
| E    |          | 🖈 Doe, Janie                           | janie.doe@home.com               | 9 oct. 1985                |                         | Group RRSP, MY CONTACTS, Silver Client |   |
|      |          | 🛧 Almeida, Tony                        | tony@24test.net                  | 11 déc. 1979               | (514)909-8787Ext2009    | Golf, Group RRSP, MY CONTACTS          | ſ |

2. Ajoutez l'information appropriée pour le contact que vous ajoutez dans chaque onglet appropriée. L'onglet **Général** contient le nom de la personne reliée à l'information ainsi que son courriel et sa date de naissance.

| inéral | Professionnel Autre |                                              |                                                  |                                                      |
|--------|---------------------|----------------------------------------------|--------------------------------------------------|------------------------------------------------------|
| ٢      | Titre:              | ~                                            | Fichier sous: Personnel ~                        | 000000000                                            |
|        | Prénom:             |                                              | Deuxième prénom:                                 | □  88888888                                          |
|        | Nom:                |                                              | Sobriquet:                                       |                                                      |
|        | Afficher comme:     |                                              | Profil de service:                               | M 20000000                                           |
|        | Société:            |                                              | Date de révision:                                | 8 00000000                                           |
|        | Profession:         |                                              | Anniversaire:                                    | 2                                                    |
|        |                     | Contact est un lien/groupe                   | Créé l'évènement anniversaire dans le calendrier | Afficher                                             |
| 5      | E-mail: 💌           |                                              | Email primaire 🔲 Inactif                         | Informations personnelles Informations professionnel |
|        |                     | E-mail additionnelle                         | Pays:                                            | Autres détails                                       |
|        | Responsable:        | UVC Test1 V Créer lien sous parent sélection | né Téléphone portable:                           |                                                      |
|        |                     | Privé                                        | Direct:                                          |                                                      |
|        |                     |                                              | Modifier le format du numéro de téléphon         | L                                                    |
| thCent | tury ~              | 8 V 🕄 B / U 📰 🖶 🚍 📑                          | = 1= •= •=                                       |                                                      |

Prendre note: nous recommandons fortement que l'adresse courriel primaire, du contact qui veut recevoir ses courriels, soit indiquée avec l'option **Email primaire**. Cette option vous permettra d'envoyer les courriels uniquement à cette adresse et non à toutes les autres adresses courriels lorsque vous utilisez cette l'option **Écrire un courriel -> Utiliser Cci (e-mail primaire seulement)**.

L'onglet **Personnel** est celui où vous pouvez entrer l'information concernant l'adresse de la résidence du contact ainsi que son numéro de téléphone.

| Sans titre - Contact                                  |                      |                                      | -      | × |
|-------------------------------------------------------|----------------------|--------------------------------------|--------|---|
| Fichier Modifier Format Fichierjoint Outils Fenêtre ? |                      |                                      |        |   |
| 🔚 Sauvegarder et fermer 🛛 🔚 Sauvegarder 🐳 🕺           | * 🗊 🗖 🛛              | 🖺 👻 🚧 Suivre                         |        |   |
| Sénéral Personnel Professionnel Autre                 |                      |                                      |        |   |
| Personnel                                             |                      |                                      |        |   |
|                                                       |                      |                                      |        |   |
| Adresse:                                              | Pays:                |                                      |        |   |
|                                                       | Téléphone personnel: |                                      |        |   |
|                                                       | Téléphone 2:         |                                      |        |   |
| Ville:                                                | Fax:                 |                                      |        |   |
| Prov./État:                                           |                      | Modifier le format du numéro de téle | éphone |   |
| Code nostal:                                          |                      |                                      |        |   |
|                                                       |                      |                                      |        |   |
| Pays: V                                               |                      |                                      |        |   |

Le l'onglet **Professionel** est celui où vous pouvez entrer l'information sur l'adresse professionnelle, le numéro de téléphone et le numéro de fax du contact.

| 🦉 Sans titre - Cor | itact                               |                                          | - | $\times$ |
|--------------------|-------------------------------------|------------------------------------------|---|----------|
| Fichier Modifier F | ormat Fichierjoint Outils Fenêtre ? |                                          |   |          |
| Sauvegarder        | et fermer 🔚 Sauvegarder 🐳 🚿 📌       | 🕞 📋 🕕 🏠 🕈 🕅 Suivre                       |   |          |
| Général Personne   | Professionnel Autre                 |                                          |   |          |
| Professionn        | el                                  |                                          |   |          |
| Adresse:           |                                     | Pays:                                    |   |          |
|                    |                                     | Téléphone :                              |   |          |
|                    |                                     | Téléphone 2:                             |   |          |
| Ville:             |                                     | Fax:                                     |   |          |
| Prov./État:        |                                     | Modifier le format du numéro de téléphor | • |          |
| Code portak        |                                     |                                          |   |          |
| Rours              |                                     |                                          |   |          |
| roys.              | v<br>Marine a satele                |                                          |   |          |
| L.,                | Adresse postale                     |                                          |   |          |
|                    |                                     |                                          |   |          |
| Site web:          |                                     |                                          |   |          |
| Site web2:         |                                     |                                          |   |          |
|                    |                                     |                                          |   |          |
|                    |                                     |                                          |   |          |
|                    |                                     |                                          |   |          |

L'onglet **Autre** est celui où vous pouvez entrer autre information de téléphone ou l'adresse d'une autre résidence.

| 📧 Sans titre - Contact                                |                       | - | × |
|-------------------------------------------------------|-----------------------|---|---|
| Fichier Modifier Format Fichierjoint Outils Fenêtre ? |                       |   |   |
| 🔚 Sauvegarder et fermer 🔚 Sauvegarder 🐳 🔏 ổ           | 🕞 📋 🕕 🏠 🔻 🊧 Suivre    |   |   |
| Général Personnel Professionnel Autre                 |                       |   |   |
| Autres détails                                        |                       |   |   |
| Adresse:                                              | Créé par:             |   |   |
|                                                       | Date de création:     |   |   |
|                                                       | Date de modification: |   |   |
| Ville:                                                | ]                     |   |   |
| Prov./État:                                           | Bipeur:               |   |   |
| Code postal:                                          |                       |   |   |
| Pays: v                                               |                       |   |   |
| Adresse postale                                       |                       |   |   |
| Notes spéciale:                                       |                       |   |   |
|                                                       |                       |   |   |
|                                                       |                       |   |   |

# **CONTACT EST UN LIEN/GROUPE**

Cette option doit être coché si le contact devant être ajouté est prévu d'être le parent auguel d'autres contacts peuvent être reliés. Par exemple, vous pourriez établir un lien entre les membres d'une même famille. Dans ce cas, vous pourriez désigner un des membres de cette famille comme un lien/groupe et relier les autres membres de cette famille à ce client. Cette option sert uniquement à établir ces contacts. Si vous ne prévoyer pas à faire ces liens, cette option ne doit pas être coché.

| /C Mart            | tin Tremblay - Contact     |                                     |                     |                                           | - 🗆 ×                     |
|--------------------|----------------------------|-------------------------------------|---------------------|-------------------------------------------|---------------------------|
| Fichier            | Modifier Format Fichierjoi | nt Outils Fenêtre ?                 |                     |                                           |                           |
| 🔒 Sau              | uvegarder et fermer 🔚 Si   | auvegarder 🐳 🗡 财                    | 🗋 🕕 👘 ·             | - 🊧 Suivre                                |                           |
| Catégorie          | es associées: Mail Merge   |                                     |                     |                                           |                           |
| Général            | Personnel Professionnel    | Autre                               |                     |                                           |                           |
| *                  | Titre:                     | ~                                   | Fichier sous:       | Personnel v                               | Í                         |
|                    | Prénom:                    | Martin                              | Deuxième prénom:    | Joseph                                    | 300                       |
|                    | Nom:                       | Tremblay                            | Sobriquet:          | Marty                                     |                           |
|                    | Afficher comme:            | Mr. and Mrs. Tremblay $\qquad \lor$ | Profil de service:  | ~                                         |                           |
|                    | Société:                   | Lazer Tech Inc                      | Date de révision:   | 21 sept. 2016 🏼 🛎                         |                           |
|                    | Profession:                | Ingénieur Aérospatial               | Anniversaire:       | 18 juil. 1973 👗                           |                           |
|                    | (                          | Contact est un lien/groupe          |                     | Modifier lien anniversaire                | Afficher                  |
| $\bigtriangledown$ | E-mail: 💌                  | martin.tremblay@courriel.ca         | 🗹 Email primaire    | Inactif                                   | Informations personnelles |
|                    | E-mail personnel: 💌        | martin.tremblay@courriel-maison.ca  | Email primaire      | 🗌 Inactif                                 | Autres détails            |
|                    | E-mail professionnel: 💌    | martin.tremblay@courriel-travail.ca | Email primaire      | 🗌 Inactif                                 |                           |
|                    |                            | E-mail additionnelle                | Pays:               |                                           |                           |
|                    | Responsable:               | UVC Test1 $\lor$                    | Téléphone portable: |                                           |                           |
|                    |                            | Privé                               | Direct:             | Modifier le format du numéro de téléphone |                           |
| 18thCen            | itury v 8                  |                                     | * = = ;             | ≣ ⊨ = =                                   |                           |
|                    |                            |                                     |                     |                                           | ^                         |
|                    |                            |                                     |                     |                                           |                           |
|                    |                            |                                     |                     |                                           |                           |

3. Après avoir entré l'information appropriée vous pouvez ajouter le contact. Vous pouvez faire cela en cliquant le bouton Sauvegarder et fermer.

4

B

CD

E

F

G H

K

M

N

0

4. Si ce contact est un individu, vous ajoutez votre contact et 🦉 Nouveu contact 👘 Ouvir 🗙 Supprimer 😭 Proyer cate de viate 🤿 Imprimer 🚷 • 🌾 Suivre vous avez fini.

Mais si ce contact est coché comme Contact est un **lien/groupe**, alors sélectionnez et cliquez à la droite et choisissez l'option Gérer les groupes/relations de contact.

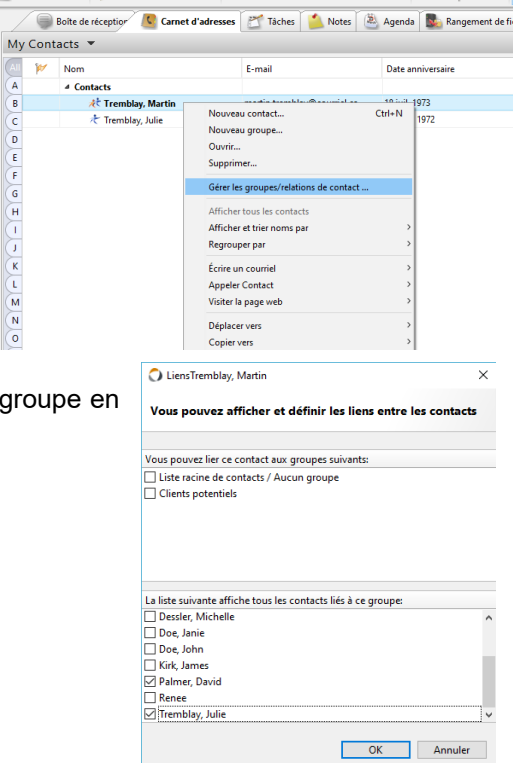

5. Choisissez tous les contacts qui devraient faire partie de ce groupe en utilisant le nom des clients inscrits au bas de l'écran.

Cliquez sur le bouton **OK** pour conserver vos changements.

# CRÉER UN NOUVEAU GROUPE CONTACT

Un contact de groupe est un groupe auquel vous pouvez lier d'autres contacts et qui est identique à l'option Contact est un lien/groupe pour un client parent. Par exemple, si vous voulez entrer le nom de Ia famille Smith dans UVC, vous pouvez créer un groupe contact intitulé Famille Smith et relier tous les membres de cette famille dans ce group.

Pour ajouter un **nouveau groupe** à la base de données suivez les étapes suivantes:

1. Cliquez d'abord n'importe où dans l'espace blanc dand le module du **carnet adresses** et choisissez l'option **Nouveau groupe** dans le menu.

| /   |      | Boîte de réception 🦉 Carnet d'adre | esses 🛛 🖄 Tâches 🛛 🍐 Notes 🧯 | 🎒 Agenda 🛛 🌄 Rangement | de fichiers   🔞 Projets |
|-----|------|------------------------------------|------------------------------|------------------------|-------------------------|
| Mу  | Cont | acts 🔻                             |                              |                        |                         |
| All | ø    | Nom                                | E-mail                       | Date anniversaire      | Téléphone professionr   |
| Α   |      | ▲ Contacts                         |                              |                        |                         |
| в   |      | 🦟 Clients potentiels               |                              |                        |                         |
| C   |      | 🛧 Doe, Janie                       | janie.doe@home.com           | 9 oct. 1985            |                         |
| D   |      | ᄎ Almeida, Tony                    | tony@24test.net              | 11 déc. 1979           | (514)909-8787Ext2009    |
| E   |      | 🕂 Renee                            | renee@24test.com             | 1 nov. 1978            | (403)898-9090 Ext 1234  |
| F   |      | 🛧 Dessler, Michelle                | michelle@24test.net          | 1 oct. 1977            | (613)787-4545           |
| ċ   |      | < Bauer, Jack                      | jack@24test.net              | 1 sept. 1976           | (613)333-44444          |
| -   |      | < Palmer, David                    |                              | 1 août 1975            | (416)566-8767 Ext 3000  |
| H   |      | 🛧 Buchanan, Bill                   | bill@24test.com              | 1 janv. 1975           | (604)978-9797           |
| -   |      | 🛧 Tremblay, Martin                 | martin.tremblay@courriel.ca  | 18 juil. 1973          | (613)333-7777 Ext 8989  |
| 1   |      | 🛧 Doe, John                        | bill@24test.com              | 8 juil. 1971           | (613)222-4141 Ext 1002  |
| к   |      | 🛧 Tremblay, Julie                  | julie.tremblay@courriel.ca   | 19 janv. 1972          | (613)555-0909 Ext 9087  |
| L   |      | 🦟 Kirk, James                      |                              | 8 sent. 1966           |                         |
| м   |      |                                    | Nouveau contact              | Ctrl+N                 |                         |
| N   |      |                                    | Nouveau groupe               |                        |                         |
| 0   |      |                                    | Ouvrir                       |                        |                         |
| P   |      |                                    | Supprimer                    |                        |                         |
| Q   |      |                                    | Gérer les groupes/relations  | de contact             |                         |
| R   |      |                                    | Afficher tous les contacts   |                        |                         |
| s   |      |                                    | Afficher et trier noms par   | >                      |                         |
| Т   |      |                                    | Regrouper par                | >                      |                         |
| U   |      |                                    | Écrire un courriel           | >                      |                         |

- 2. Entrer l'information nécessaire pour ce nouveau groupe contact que vous ajoutez (habituellement le nom suffit).
- 3. Après avoir ajouté la bonne information vous pouvez maintenant ajouter le contact. Pour y arriver cliquez le bouton **Sauvegarder et Fermer**.

| G Sa    | uvegarder et fermer 📊 S | auvegarder 🚳 🕺 💅 🗊 📋 🕅 🏚 🕶 🊧 Suivre                                    |                                                      |                                                                                          |
|---------|-------------------------|------------------------------------------------------------------------|------------------------------------------------------|------------------------------------------------------------------------------------------|
| Général | Personnel Professionnel | Autre Client/Family Info TCE Insurance Additional Insurance test notes |                                                      |                                                                                          |
| *       | Titre:                  | ×                                                                      | Fichier sous: Personnel v                            | £22222223 Î                                                                              |
|         | Prénom:                 | Famille Smith                                                          | Deuxième prénom:                                     |                                                                                          |
|         | Nom:                    |                                                                        | Sobriquet:                                           | Received                                                                                 |
|         | Afficher comme:         | Famille Smith v                                                        | Profil de service: v                                 |                                                                                          |
|         | Société:                |                                                                        | Date de révision:                                    |                                                                                          |
|         | Profession:             |                                                                        | Anniversaire:                                        |                                                                                          |
|         |                         | Contact est un lien/groupe Ajouter groupe dans le filtre d'Affichage   | Créé l'évènement anniversaire dans le calendrier     | Afficher                                                                                 |
|         | E-mail: 🔻               | <u>†                                    </u>                           | 🗹 Email primaire 🔲 Inactif                           | <ul> <li>✓ Informations personnelles</li> <li>✓ Informations professionnelles</li> </ul> |
|         |                         | E-mail additionnelle                                                   | Pays:                                                | Autres détails                                                                           |
|         | Responsable:            | UVC Test1 ~                                                            | Téléphone portable:                                  |                                                                                          |
|         |                         | Privé                                                                  | Direct:<br>Modifier le format du numéro de téléphone |                                                                                          |
| 18thCer | ntury ~ 8               | ▼ 😚 B I U 📑 🕿 🚍 🗄 🗄 🗉                                                  | €                                                    |                                                                                          |
|         |                         |                                                                        |                                                      | ^ _                                                                                      |

Prendre note: l'option **Ajouter groupe dans la filtre d'affichage** va permettre que ce nouveau groupe soit filtré en utilisant le menu déroulant **Affichage** situé dans le coin droit du module de carnet d'adresses.

| louveau | contact  🍃 Ouvrir 🔏 Supp                              | rimer 🛛 🏹 Envoyer carte de                    | visite 🐳 Imprimer [           | 🖿 👻 Suivre 📑 Vol                                 | t Détails 🔍 Recherche avancée                                     | e 🤝 V | oir "Ma Journée"              |           |                            |
|---------|-------------------------------------------------------|-----------------------------------------------|-------------------------------|--------------------------------------------------|-------------------------------------------------------------------|-------|-------------------------------|-----------|----------------------------|
| 6       | Boîte de réception 🦉 Carnet d                         | d'adresses 🛛 😤 Tâches 🥤                       | Notes 🖄 Agenda                | Rangement de fichiers                            | 😫 Projets                                                         |       |                               |           |                            |
| y Con   | tacts 🔻                                               |                                               |                               | Q Quick Search                                   | Catégories/balises: To                                            | ous   | ~ (A                          | ffichage  | Tout actif V Partager      |
| ۲       | Nom                                                   | E-mail                                        | Date anniversaire             | Téléphone professionnel                          | ٥                                                                 | D     | Détail contact                | Fichier   | Tout actif<br>Personnel    |
|         | ▲ Contacts                                            |                                               |                               |                                                  | MY CONTACTS                                                       | ^     |                               |           | Affaire<br>Potentiel       |
|         | <mark>⊀</mark> t <b>Famille Smith</b><br>た Doe, Janie | janie.doe@home.com                            | 9 oct. 1985                   |                                                  | Group RRSP, MY CONTACTS, Sil                                      |       | ×.                            | Fan       | Clients potentiels         |
|         |                                                       | tony@24test.net<br>renee@24test.com           | 11 déc. 1979<br>1 nov. 1978   | (514)909-8787Ext2009<br>(403)898-9090 Ext 1234   | Golf, Group RRSP, MY CONTACTS<br>Elite, MY CONTACTS, RRSP         | 5 10  |                               |           | Familie Smith              |
|         | ≁ Dessler, Michelle                                   | michelle@24test.net                           | 1 oct. 1977                   | (613)787-4545                                    | Golf, MY CONTACTS                                                 |       | Détails des conta             | cts perso | nnels                      |
| -       | ≁ Bauer, Jack<br>≁ Palmer, David                      | jack@24test.net                               | 1 sept. 1976<br>1 août 1975   | (613)333-44444<br>(416)566-8767 Ext 3000         | Group RRSP,Insurance,MY CON                                       |       | Nom d'affichage:<br>Créé par: |           | Famille Smith<br>UVC Test1 |
|         | オ Buchanan, Bill<br>オ Tremblay, Martin                | bill@24test.com<br>martin.tremblay@courriel   | 1 janv. 1975<br>18 juil. 1973 | (604)978-9797<br>(613)333-7777 Ext 8989          | <ul> <li>Gold Clients, MY CONTACT.</li> <li>Mail Merge</li> </ul> |       |                               |           |                            |
|         | ≁ Doe, John<br>オ Tremblay, Julie                      | bill@24test.com<br>julie.tremblay@courriel.ca | 8 juil. 1971<br>19 janv. 1972 | (613)222-4141 Ext 1002<br>(613)555-0909 Ext 9087 | MY CONTACTS, RON TEST                                             |       |                               |           |                            |
|         | ★ Kirk, James                                         |                                               | 8 sept. 1966                  |                                                  | Elite Profile, MY CONTACT.                                        |       |                               |           |                            |

4. Sélectionnez et liquez sur le nouveau group que vous venez de créer e sélectionnez l'option **Gérer les** groupes/relations de contacts.

|        | Boîte de réception 🦉 Car | rnet d'ad | Iresses 🛛 🖉 Tâches        | 💧 Notes 🛛 🛎    | Agenda            | Rangement de fichiers   | 🗐 Projets                      | _  |   |                              |                                 |            |  |  |  |
|--------|--------------------------|-----------|---------------------------|----------------|-------------------|-------------------------|--------------------------------|----|---|------------------------------|---------------------------------|------------|--|--|--|
| ly Con | tacts 🔻                  |           |                           |                |                   | Q Quick Search          | Catégories/balises: To         | us |   | <ul> <li>✓ Af</li> </ul>     | fichage: Tout actif             | ~ Partag   |  |  |  |
| AII 🚧  | Nom                      |           | E-mail                    | Date anniversa | ire               | Téléphone professionnel | •                              | Ð  |   | Détail contact               | Fichiers joints Activités quoti | diennes    |  |  |  |
| ۹.     | ▲ Contacts               |           |                           |                |                   |                         |                                |    | ^ |                              | 7                               |            |  |  |  |
| в      | 🥂 Clients potentiel      | s         |                           |                |                   |                         | MY CONTACTS                    |    |   |                              |                                 |            |  |  |  |
| c      | 🥂 Famille Smith          |           |                           |                |                   |                         |                                |    |   | ×                            | Famille Smith                   |            |  |  |  |
| D      | ≁ Doe, Janie             | Nouve     | Nouveau contact           |                | Nouveau contact C |                         | ouveau contact Ctrl+N          |    |   | Group RRSP, MY CONTACTS, Sil |                                 |            |  |  |  |
|        | 🖈 Almeida, Ton           | Nouve     | au groupe                 |                |                   | (514)909-8787Ext2009    | Golf, Group RRSP, MY CONTACTS  | 0  |   |                              |                                 |            |  |  |  |
|        | ★ Renee                  | Ouvrir.   |                           |                |                   | (403)898-9090 Ext 1234  | Elite, MY CONTACTS, RRSP       |    |   |                              |                                 |            |  |  |  |
|        | ★ Dessler, Mich          | Suppri    | mer                       |                |                   | (613)787-4545           | Golf, MY CONTACTS              |    |   | Détails des contac           | ts personnels                   |            |  |  |  |
| 3      | it Bauer, Jack           | Gérer l   | es groupes/relations de c | ontact 🗲       |                   | (613)333-44444          | CELI, Golf, Important, MY C.   |    |   | Nom d'affichage:             |                                 | Famille Sm |  |  |  |
| a -    | Palmer, David            | _         |                           |                |                   | (416)566-8767 Ext 3000  | Group RRSP, Insurance, MY CON. |    |   | C-44                         |                                 | UNC T-     |  |  |  |

5. Choisissez tous les contacts qui devraient faire partie de ce groupe en utilisant le nom des clients inscrits au bas de l'écran.

Cliquez sur le bouton **OK** pour conserver vos changements.

| C LiensFamille Smith                                              | × |
|-------------------------------------------------------------------|---|
| Vous pouvez afficher et définir les liens entre les contacts      |   |
| Vous pouvez lier ce contact aux groupes suivants:                 |   |
| ☐ Liste racine de contacts / Aucun groupe<br>☐ Clients potentiels |   |
| La liste suivante affiche tous les contacts liés à ce groupe:     |   |
| Clients potentiels                                                | ^ |
| □ Doe, Janie<br>☑ Doe, John<br>☑ Kirk, James                      |   |
| Palmer, David     Renee                                           |   |
|                                                                   | ~ |
|                                                                   |   |

6. Pour voir vos nouveaux groupes, vérifiez votre option **Regrouper par** est bel et bien **Groupes**. Si cette option n'est pas sélectionnée vous ne serez pas capable de voir les contacts reliés à vos groupes sur votre carnte d'adresses, cependant vous pouvez encore voir les contacts liés en détail sur la droite quand vous cliquez le contact.

|                                                                                                    | Carnet d'adresses                                                                                        | äches 🧾 Notes 🦉                                                                                                    | 👌 Agenda 🛛 🌇 Rangement                                                                                                    | de tichiers 18 Projets                                                                                        |                         |                                                                       |                                        |                                                             |
|----------------------------------------------------------------------------------------------------|----------------------------------------------------------------------------------------------------|----------------------------------------------------------------------------------------------------|----------------------------------------------------------------------------------------------------|----------------------------------------------------------------------------------------------------|-------------------------|-----------------------------------------------------------------------|----------------------------------------|-------------------------------------------------------------|
| Contacts 💌                                                                                                    |                                                                                                    |                                                                                                    | QQu                                                                                                    | iick Search Cate                                                                                              | gories/balises: Tous    | <ul> <li>Affichage:</li> </ul>                                        | Tout actif ~                           | Pa                                                          |
| 🚧 Nom                                                                                                    | E-mail                                                                                                   | Date annive                                                                                                    | rsaire Téléphone prof                                                                                                    | essionnel 👛                                                                                                   | 0                       | Détail contact Fichiers j                                             | joints Activités quotidienr            | nes                                                         |
| 4 Contacts                                                                                                    |                                                                                                    |                                                                                                    |                                                                                                    |                                                                                                    | ^                       |                                                                       |                                        |                                                             |
| At Client                                                                                                    | potentiels                                                                                               |                                                                                                    |                                                                                                    | MY CONTACT                                                                                                    | s                       | - 71                                                                  |                                        |                                                             |
| 4 🥀 Famil                                                                                                    | Smith                                                                                                    |                                                                                                    |                                                                                                    |                                                                                                    |                         | Doe,                                                                  | , Janie                                |                                                             |
| 犬 Pa                                                                                                    | ner, David                                                                                               | 1 août 1975                                                                                                    | (416)566-8767 E                                                                                                    | xt 3000 Group RRSP,In                                                                                         | surance, MY CON         |                                                                       |                                        |                                                             |
| t De                                                                                                    | , John bill@24test.com                                                                                   | 1 8 juil. 1971                                                                                                    | (613)222-4141 E                                                                                                    | xt 1002 📋 MY CONT                                                                                             | ACTS, RON TEST          |                                                                       |                                        |                                                             |
| た Tn                                                                                                    | nblay, Julie julie.tremblay@                                                                             | courriel.ca 19 janv. 1972                                                                                                    | (613)555-0909 E                                                                                                    | xt 9087                                                                                                    |                         |                                                                       |                                        |                                                             |
| 🕂 Ki                                                                                                    | , James                                                                                                  | 8 sept. 1966                                                                                                    |                                                                                                    | 📋 📋 Elite Prot                                                                                                | ile,MY CONTACT          | Détails des contacts per                                              | Numéros de téléphone                   |                                                             |
| Neur                                                                                                    | . innin da s⊗kann                                                                                        | 9 oct. 1985                                                                                                    |                                                                                                    | Group RRSP,N                                                                                                  | Y CONTACTS, Sil         | Annivers 9 oct. 1985                                                  | Téléphone perso (613                   | 3)777-77                                                    |
| Nouv                                                                                                    | u contact                                                                                                | 11 déc. 1979                                                                                                    | (514)909-8787Ex                                                                                                    | t2009 Golf, Group RR                                                                                          | SP, MY CONTACTS 🔞       | Âge: 31                                                               | Numéros de Fax                         |                                                             |
| Nouv                                                                                                    | u groupe                                                                                                 | 1 nov. 1978                                                                                                    | (403)898-9090 E                                                                                                    | xt 1234 Elite, MY CON                                                                                         | ACTS,RRSP               | Profil test Vers 8.1.1.                                               | E                                      | 121000.0                                                    |
| Ouvn                                                                                                    |                                                                                                    | 1 oct. 1977                                                                                                    | (613)787-4545                                                                                                    | Golf, MY CON                                                                                                  | ACTS                    | Date d 15 févr. 2017                                                  | rax personnei: <u>(o</u> )             | 12)909-0                                                    |
| Suppi                                                                                                    | ner                                                                                                    | 1 sept. 1976                                                                                                    | (613)333-44444                                                                                                    | 📋 🛑 CELI, Gol                                                                                                 | (Important,MY C         | Nom Miss Janie Doe                                                    | E-mails                                |                                                             |
| Gérer                                                                                                    | s groupes/relations de contact                                                                           | 1 janv. 1975                                                                                                    | (604)978-9797                                                                                                    | 🌔 Gold Clier                                                                                                  | nts, MY CONTACT         | Group RRSP, MY                                                        | Adresse c janie.doe@                   | email.                                                      |
| Affici                                                                                                    | r tour les contacts                                                                                      | 18 juil. 1973                                                                                                    | (613)333-7777 E                                                                                                    | xt 8989 Mail Merge                                                                                            |                         | Ca CONTACTS, Silver                                                   | Adresse c janie.doe@                   | home.                                                       |
| Affici                                                                                                    |                                                                                                    |                                                                                                    |                                                                                                    |                                                                                                    |                         | Créé Alex Blanchet                                                    | Cour janie.doe@work                    | kemail.c                                                    |
| Rente                                                                                                    | et ther norms par                                                                                        | Auron                                                                                                    |                                                                                                    |                                                                                                    |                         | A CONTRACTOR                                                          | Champs personnalisés                   |                                                             |
| Kegro                                                                                                    | per pai                                                                                                  | Aucun                                                                                                    |                                                                                                    |                                                                                                    |                         | Adresse personnelle:                                                  | Client DOB: 1                          | 15 févr. 2                                                  |
| Écrire                                                                                                    | n courriel                                                                                               | Categories                                                                                                    | (D                                                                                                    |                                                                                                    |                         | Adresse postale                                                       | Client SIN: 24                         | 3652346                                                     |
| Appel                                                                                                    | r Contact                                                                                                | Personnel/                                                                                                    | Professionnel                                                                                                    |                                                                                                    |                         | Ottawa, ON                                                            | Client Drive 78987987f                 | f9AFa9s                                                     |
| Dénia                                                                                                    | er vers                                                                                                  | Societe                                                                                                    |                                                                                                    |                                                                                                    |                         | CANADA K1K9J9                                                         | Spouse Name: Si                        | pousena                                                     |
| Copie                                                                                                    | 1 4613                                                                                                   | • Groupes                                                                                                    |                                                                                                    |                                                                                                    |                         | Afficher sur la carte                                                 | Spouse DOB:                            | 1 févr. 2                                                   |
| Cotác                                                                                                    | rers                                                                                                    | Certan Par ordre a                                                                                                    | iscendant                                                                                                    |                                                                                                    |                         |                                                                       |                                        |                                                             |
| categ                                                                                                    | 103                                                                                                    | Par ordre o                                                                                                    | lescendant                                                                                                    |                                                                                                    |                         |                                                                       | Ajo                                    | uter un                                                     |
| C. iii uu                                                                                                    |                                                                                                    |                                                                                                    |                                                                                                    |                                                                                                    |                         |                                                                       |                                        |                                                             |
| Suivre                                                                                                    |                                                                                                    |                                                                                                    |                                                                                                    |                                                                                                    |                         |                                                                       |                                        |                                                             |
| Suivro                                                                                                    |                                                                                                    |                                                                                                    | - 0                                                                                                    |                                                                                                    | analan analan 🥯 Mai     | "Ma lournée"                                                          |                                        |                                                             |
| Suivri                                                                                                    | ir X Supprimer 🔀 Envoye                                                                                  | r carte de visite 🛛 🍏 Imp                                                                                                    | primer 🛛 🕅 🔻 🚧 Suivre                                                                                                    | Volet Détails 🔍 Rec                                                                                           | nerche avancee 🛛 💙 voi. | Musounice                                                             |                                        |                                                             |
| Suivri                                                                                                    | ir 🔏 Supprimer 🔂 Envoye                                                                                  | r carte de visite 🛛 🐳 Imj                                                                                                    | primer 👔 👻 🚧 Suivre                                                                                                    | Volet Détails                                                                                                 | nerche avancee 🛛 👽 voi  | Mayounice                                                             |                                        |                                                             |
| Suivre<br>rveau contact 🍃 Ou                                                                                                    | ir X Supprimer 🔀 Envoye                                                                                  | r carte de visite 🛭 🥪 Imj<br>zhes 🚺 Notes 🏾 🏝                                                                                                    | primer 👔 👻 🚧 Suivre<br>Agenda 💽 Rangement de                                                                                 | fichiers                                                                                                    | nerche avancee 🛛 👽 Voi  |                                                                       |                                        |                                                             |
| Suivri<br>uveau contact 🎽 Ou<br>Boîte de réceptior<br>Contacts 👻                                                                                                    | ir 🔀 Supprimer 🥁 Envoye                                                                                  | er carte de visite  Imj<br>ches 🤔 Notes 🏝                                                                                                    | primer 👔 👻 🊧 Suivre<br>Agenda 💽 Rangement de                                                                                 | Projets Quick Search Ca                                                                                       | tégories/balises: Tous  | <ul> <li>Affichage:</li> </ul>                                        | Tout actif ~                           | , p                                                         |
| Suivri<br>vveau contact i i ou<br>Boite de réception<br>Contacts T                                                                                                    | ir X Supprimer 🔀 Envoye                                                                                  | er carte de visite 🧳 Imp<br>ches 🎒 Notes 🖄                                                                                                    | primer 🕐 👻 Suivre<br>Agenda 💽 Rangement de                                                                                   | e fichiers S Projets                                                                                          | tégories/balises: Tous  | Affichage:                                                            | Tout actif ~                           | , p                                                         |
| Suivri<br>vveau contact provide a contact provide a contact provide a contact contact contacts contacts c                                                                                                    | ir 🔏 Supprimer 🔀 Envoye                                                                                  | er carte de visite 🧳 Im,<br>ches 🏠 Notes 🖄<br>Date anniversaire                                                                                                    | primer 🕐 👻 🕅 Suivre<br>Agenda 💽 Rangement de<br>Q<br>Téléphone professionr                                                   | e fichiers S Projets Quick Search Ca                                                                          | tégories/balises: Tous  | Affichage:     Icontact     Fichiers joints   Activ                   | Tout actif vités quotidiennes          | , p                                                         |
| Suivri<br>veau contact De Ou<br>Boîte de réception<br>Contacts T<br>Nom<br>Contacts<br>Contacts                                                                                                    | ir X Supprimer A Envoye                                                                                  | er carte de visite 🗳 Im<br>ches 🏠 Notes 🖄<br>Date anniversaire                                                                                                    | primer 🗈 🕶 🔊 Suivre<br>Agenda 💽 Rangement de<br>Q (<br>Téléphone professionr                                                 | CONTACTS                                                                                                    | tégories/balises: Tous  | Affichage:                                                            | Tout actif vités quotidiennes          | ens et r                                                    |
| Suivri<br>veau contact Due of the office of the office office offic                                                                                                    | ir X Supprimer S Envoye Carnet d'adresses T  E-mail otentiels                                            | er carte de visite 🗳 Im<br>ches 🏠 Notes 🖄<br>Date anniversaire                                                                                                    | primer 👔 👻 🕅 Suivre<br>Agenda 💽 Rangement de<br>Q (<br>Téléphone professionr                                                 | e Eichiers S Projets Quick Search Ca MY CONTACTS                                                              | tégories/balises: Tous  | Affichage:                                                            | Tout actif ~<br>vités quotidiennes     | ens et r<br>oe, Johr<br>irk, Jame                           |
| Suivro<br>veau contact Defined of the formation of the formation of the form                                                                                                    | ir X Supprimer Provy<br>Carnet d'adresses Ta<br>E-mail<br>otentiels<br>inith                             | er carte de visite 🥥 Im<br>ches 🏠 Notes 🖄<br>Date anniversaire                                                                                                    | Agenda Rangement de                                                                                                    | s fichiers S Projets Cuick Search Ca MY CONTACTS Group RESD Insurance D                                       | tégories/balises: Tous  | Affichage      Icontact Fichiers joints   Activ      Famille Smithers | Tout actif<br>vités quotidiennes<br>th | ens et r<br>oe, Johr<br>irk, Jame                           |
| Suivra<br>aveau contact<br>Bolte de réceptior<br>Contacts<br>Contacts | ir X Supprimer P Envoye Carnet d'adresses X Ta E-mail E-mail inith er, David                             | r cate de visite image in a constant de visite image in a constant de la constant de la constant | Agenda Rangement de                                                                                                    | e Divide Details Rec<br>s fichiers Projets<br>Cuick Search Ca<br>nel<br>MY CONTACTS<br>Group RRSP.Insurance.I | tégories/balises: Tous  | Contact Fichiers joints   Active Famille Smit                         | Tout actif vités quotidiennes th       | ens et re<br>oe, John<br>irk, Jame<br>almer, Di<br>remblay, |
| Suivra<br>veau contact Due of the formation of the formation of the formatio                                                                                                    | ir X Supprimer Spectropy<br>Carnet d'adresses To<br>E-mail<br>inith<br>er, David<br>John bill@24test.com | r carte de visite image in a contra de visite image in a contra de la contra de la  | nimer 🕅 👻 🌾 🕅 Suivre<br>Agenda 💽 Rangement de<br>: Téléphone professionr<br>(416)566-8767 Ext 3000<br>(613)222-4141 Ext 1000 | e fichiers 2 Projets<br>cuick Search Ca<br>MY CONTACTS<br>Group RRSP,Insurance,I<br>MY CONTACTS,RO            | tégories/balises: Tous  | Affichage:     Icontact Fichiers joints   Active     Famille Smite    | Tout actif vités quotidiennes th       | ens et re<br>oe, John<br>irk, Jame<br>almer, Da             |

# DÉLIER DES CONTACTS D'UN GROUPE

Si vous avez un contact qui est lié à un groupe et que vous voulez enlever ce lien suivez les étapes suivantes:

- 1. Retrouvez le groupe dont vous voulez enlever ce lien.
- 2. Cliquez sur le groupe et sélectionnez l'option **Gérer les** groupes/relations pour un contact du menu.
- 3. Au bas de la fenêtre qui apparaît vous allez voir une liste de tous vos contacts dans votre livre d'adresses. Trouvez les contacts dont vous aimeriez enlever le lien avec le gorupe sélectionné et enlevé la coche.
- 4. Cliquez **OK** pour sauvegarder vos changements.

# ACTIVITÉS QUOTIDIENNES

Cet onglet affiche l'information sur toutes les activités liées à un contact particulier. Par exemple, si vous avez inscrit des tâches des rendez-vous ou des notes liées à un contact, toutes ces informations apparaîtront sous cet onglet.

Pour avoir accès aux activités quotidiennes pour un contact suivez les étapes suivantes:

- 1. Retrouvez le contact dont vous aimeriez regarder les activités quotidiennes.
- 2. Double cliquez sur ce contact pour accéder a ça fiche d'information.

| 📄 Sa      | uvegarder et fermer 🛛 🔒 S   | auvegarder 🧳 🗦           | * 🔄 🗋                | 🔟 👘 👻 🕅 s                 | uivre                          |                     |                               |
|-----------|-----------------------------|--------------------------|----------------------|---------------------------|--------------------------------|---------------------|-------------------------------|
| Catégorie | es associées: 💧 🛑 CELI, Gol | f,Important,MY CONTAC    | z                    |                           |                                |                     |                               |
| Général   | Personnel Professionnel     | Autre Activités quotidie | nnes                 |                           |                                |                     |                               |
| た         | Titre:                      | ↓                        |                      | Fichier sous:             | Affaire $\vee$                 |                     | 5                             |
|           | News                        | Pause                    |                      | Cabrievet                 |                                |                     |                               |
|           | Nom:                        | Bauer                    |                      | Sobrique:                 |                                |                     |                               |
|           | Afficher comme:             | Jack Bauer               | ~                    | Profil de service:        | Empty                          | ~                   | TYN T                         |
|           | Société:                    |                          |                      | Date de révision:         | 15 mai 2016                    | <u>2</u>            |                               |
|           | Profession:                 |                          |                      | Anniversaire:             | 1 sept. 1976                   | 6                   |                               |
|           |                             | Contact est un lien/g    | roupe                |                           | Modifier lien anniversaire     | Af                  | ficher                        |
|           | F-mail: 💌                   | iack@24test.net          |                      | Email primaire            | Dipactif                       |                     | Informations personnelles     |
|           | E mail professionnels 🔻     | jack@uesk24test.com      |                      | Email primaire            |                                | ×                   | Informations professionnelles |
|           | e-mail professionnel.       | Jack@work24test.com      |                      | C Email primaire          | macu                           | $\checkmark$        | Autres détails                |
|           |                             | E-mail additionnelle     |                      | Pays:                     |                                |                     |                               |
|           | Responsable:                | UVC Test1                | $\sim$               | Téléphone portable:       |                                |                     |                               |
|           |                             | D Privé                  |                      | Direct:                   |                                |                     |                               |
|           |                             |                          |                      |                           | Modifier le format du numéro d | e téléphone         |                               |
| 18thCen   | tury v 8                    | v 🕄 B                    | I <u>U</u> ■ = = =   | == !≡ !≡                  | <b>•</b> ≣ <b>•</b> ≣          |                     |                               |
|           |                             | ^                        | Nom du fichier 🔻     | Description               | Disponible sur serveur         | Suivi modifications | Timbre de fichier             |
|           |                             |                          | How to register your | . How to register your ne | e                              |                     | 22 janv. 2016 13:53:59        |
|           |                             |                          | How to register your | . How to register your ne | e 🗹                            | $\checkmark$        | 27 oct. 2015 16:27:26         |
|           |                             | ~                        |                      |                           |                                |                     |                               |

3. Cliquez l'onglet **Activités quotidiennes** au haut de cette fenêtre. Si vos ne voyez pas cette onglet c'est qu'il n'y a aucune activité reliée à ce contact.

La **Vue à une ligne** va vous montrer les courriels, les tâches, les rendez-vous et les notes d'information sur une unique vue à une ligne.

| Sauvegarder et fermer 🔚 Sauvegar      | der    | I 😽 😽 🕞 🗖                 | 0 | 👚 👻 🚧 Suivre       |             |                                  |                                     |
|---------------------------------------|--------|---------------------------|---|--------------------|-------------|----------------------------------|-------------------------------------|
| Catégories associées:                 | ant, N | IV CONTACTS               |   |                    |             |                                  |                                     |
| Général Personnel Professionnel Autre | Activ  | ités quotidiennes         |   |                    |             |                                  |                                     |
| Activités quotidiennes                |        |                           |   |                    | _↓          |                                  |                                     |
| 📔 Ouvrir 🔗 🛫 🍐 🛎                      |        |                           |   | Q Recherche rapide | Vue à une l | Igne Vue multi-lignes Type: Tous | <ul> <li>Affichage: Tous</li> </ul> |
| Туре                                  | ß      | Description               |   | Catégories         |             | Date V                           | Statut                              |
| Rendez-vous/Événement Anniversaire    |        | Birthday for: Jack Bauer  |   |                    |             | 1 sept. 1976                     | Nul                                 |
| 📂 Tâche                               |        | Quaterly calls            |   |                    |             | 5 janv. 2016                     | ✓ Complété                          |
| Rendez-vous/Événement Affaire         |        | New appointment TEST TEST |   |                    |             | 25 juil. 2016 16:30:00           | Nul                                 |
| 🛸 Note                                |        | test 7 - July 8th 2016    |   |                    |             | 26 juil. 2016                    | En suspens                          |
| Rendez-vous/Événement Affaire         |        | test test appointment     |   |                    |             | 27 juil. 2016 14:30:00           | Nul                                 |
| Rendez-vous/Événement Affaire         |        | Phone call with Jack      |   |                    |             | 3 août 2016 16:00:00             | Nul                                 |

| Vous pouvez lier ce cont                                                                                                    | act aux groupes suivant    | \$        |   |
|----------------------------------------------------------------------------------------------------|----------------------------|-----------|---|
| Liste racine de contai<br>Clients potentiels                                                                                                    | cts / Aucun groupe         |           |   |
|                                                                                                    |                            |           |   |
|                                                                                                    |                            |           |   |
|                                                                                                    |                            |           |   |
|                                                                                                    |                            |           |   |
|                                                                                                    |                            |           |   |
|                                                                                                    |                            |           |   |
|                                                                                                    |                            |           |   |
| La liste suivante affiche f                                                                                                    | tous les contacts liés à c | e groupe: |   |
| La liste suivante affiche i<br>🗹 Doe, John                                                                                                    | tous les contacts liés à c | e groupe: | 1 |
| La liste suivante affiche !<br>⑦ Doe, John<br>⑦ Kirk, James                                                                                                    | tous les contacts liés à c | e groupe: | ŕ |
| La liste suivante affiche f<br>Doe, John<br>Kirk, James<br>Palmer, David                                                                                            | tous les contacts liés à c | e groupe: | , |
| La liste suivante affiche f<br>Doe, John<br>Kirk, James<br>Palmer, David<br>Tremblay, Julie                                                                         | tous les contacts liés à c | e groupe: | ŕ |
| La liste suivante affiche f<br>Doe, John<br>Kirk, James<br>Palmer, David<br>Tremblay, Julie<br>Ainnida, Tony                                                        | tous les contacts liés à c | e groupe: |   |
| La liste suivante affiche f<br>Doe, John<br>Kirk, James<br>Palmer, David<br>Tremblay, Julie<br>Atimida, Tony<br>Bauer, Jack                                         | tous les contacts liés à c | e groupe: | í |
| La liste suivante affiche !<br>Doe, John<br>Kirk, James<br>Palmer, David<br>Tremblay, Julie<br>Affinicia, Tony<br>Bauer, Jack<br>Buchanan, Bill                     | tous les contacts liés à c | e groupe: |   |
| La liste suivante affiche !<br>Doe, John<br>Kirk, James<br>Palmer, David<br>Tremblay, Julie<br>Aimeida, Tony<br>Bauer, Jack<br>Buchanan, Bill<br>Clients potentiels | tous les contacts liés à c | e groupe: |   |

La **Vue multi-lignes** vont vous montrer plus de contenu dans les courriels, les tâches, les rendez-vous et les notes d'information.

| 🔚 Sauvegarder et fermer 🔚 Sauvegarder 🐳 🗡                                                         | * 🕞 🗋 🕦 🏠                        | 👻 🊧 Su         | ivre             |            |                           |      |    |
|---------------------------------------------------------------------------------------------------|----------------------------------|----------------|------------------|------------|---------------------------|------|----|
| Catégories associées: CELI, Golf, Important, MY CONTACTS                                          |                                  |                |                  |            |                           |      |    |
| Général Personnel Professionnel Autre Activités quotidienn                                        | es .                             |                |                  |            |                           |      |    |
| Activités quotidiennes                                                                            |                                  |                |                  |            |                           |      |    |
| 📁 Ouvrir 🔗 💒 🤷 🍓                                                                                  | Q Recherche rapide               | e à une ligne  | Vue multi-lignes | Type: Tous | ✓ Affichage: <sup>1</sup> | Tous | ~  |
|                                                                                                   | Trier par Statut (Par ordre desc | endant) 🔻      | Statut           |            |                           |      |    |
| UVC Test1                                                                                         | 5                                | 5 janv. 2016   |                  |            |                           |      | ^  |
| Quaterly calls 🖉                                                                                  |                                  |                | ✔ Complété       |            |                           |      |    |
| UVC Test1<br>test note Ron 🛸                                                                      | m                                | ier., févr. 22 | Nul              |            |                           |      |    |
| AlexUVC<br>Test - Aug 3rd 2016 - appointment "copy" 🛎<br>Test - Aug 3rd 2016 - appointment "copy" | 3 aoút 20                        | 016 16:30:00   | Annuler          |            |                           |      |    |
| UVC Test1<br>Phone call with Jack 🏝<br>Important phone call with Jack                             | 3 aoút 20                        | 016 16:00:00   | Confirmé         |            |                           |      |    |
| UVC Test1<br>test test appointment 🛎                                                              | 27 juil. 20                      | 016 14:30:00   | Non tenu         |            |                           |      | \$ |

4. De cet onglet vous avex la capacité de créer de nouveaux courriels, tâches, rendez-vous et notes qui seront directement liés au contact choisi.

| Sauvegarder et fe     | ermer 📊 Sauvega     | rder 🐳 🗡 🐶 🗊                         | 🗍 🕕 🕈 🊧 Suivre                     |                          |                   |
|-----------------------|---------------------|--------------------------------------|------------------------------------|--------------------------|-------------------|
| Catégories associées: | CELI,Golf,Impor     | tant, MY CONTACTS                    |                                    |                          |                   |
| Général Personnel F   | Professionnel Autre | Activités quotidiennes Client/Family | Info TCE Insurance Additional Insu | rance test notes         |                   |
| Activités quot        | idiennes            |                                      |                                    |                          |                   |
| Duvrir 🖉              | 5 🛕 🛎               | Recherche rapic                      | le Vue à une ligne Vue m           | ulti-lignes Type: Tous ~ | Affichage: Tous 🗸 |
| Туре                  | Envoyer un courriel | Description                          | Catégories                         | Date 🔻                   | Statut            |
| 🛎 Rendez-vous/Évér    | nement Annive       | Birthday for: Jack Bauer             |                                    | 1 sept. 1976             | Confirmé          |
| 🗂 Tâche               |                     | Quaterly calls                       |                                    | 5 janv. 2016             | ✓ Complété        |
| 🛎 Rendez-vous/Évér    | nement Affaire      | New appointment TEST TEST            |                                    | 25 juil. 2016 16:30:00   | Completé          |
| 🛸 Note                |                     | test 7 - July 8th 2016               |                                    | 26 juil. 2016            | En suspens        |
| 🛎 Rendez-vous/Évér    | nement Affaire      | test test appointment                |                                    | 27 juil. 2016 14:30:00   | Non tenu          |
| 🛎 Rendez-vous/Évér    | nement Affaire      | Phone call with Jack                 |                                    | 3 août 2016 16:00:00     | Confirmé          |

Vous pouvez aussi créer de nouveaux courriels, tâches, rendez-vous et notes, qui seront directement liés au contact choisi, en sélectionnant le contact et en choisissant l'action appropriée.

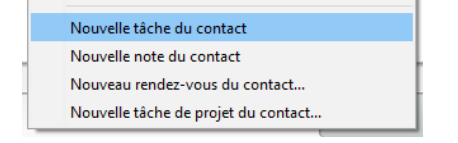

#### TROUVER UN CONTACT

Si vous avez ajouté un grand nombre de contacts et ne souhaitez pas défiler de haut en bas pour les retrouver, simplement tapez les deux ou trois premières lettres du nom de contacts dans la **Recherche rapide**. L'écran va alors filtrer automatiquement les contacts et exhiber seulement ceux avec les deux ou trois premières lettres en permettant ainsi d'éviter de défiler de haut en bas de la liste des contacts. Vous pouvez aussi taper le nom au complet si vous le souhaitez.

| C | No  | uveau c | ontact 🏾 🎁 Ouvrir 🔉 Sup     | primer 🥁 Envoyer carte c   | le visite 🛭 🍏 Imprime | r 🕅 👻 🊧 Suivre 📑             | Volet Détails | 🔍 Recherche avancée | 🤝 Voir "Ma Jourr   | iée"                           |                                    |
|---|-----|---------|-----------------------------|----------------------------|-----------------------|------------------------------|---------------|---------------------|--------------------|--------------------------------|------------------------------------|
| • |     | ۹       | Boîte de réception 🥼 Carnet | t d'adresses 🛛 🗂 Tâches    | 🐴 Notes 🛛 🏝 Ager      | ida 🛛 🗽 Rangement de fichier | s 🛛 🧐 Projets |                     |                    |                                |                                    |
|   | My  | Conta   | acts 💌                      |                            |                       | ( c trem                     |               | Catégories/balises: | Tous               | <ul> <li>Affichage:</li> </ul> | Tout actif v Partager              |
|   | All | ø       | Nom                         | E-mail                     | Date anniversaire     | Téléphone professionnel      | ٥             | n                   | Détail contact     | Fichiers joints Acti           | vités quotidiennes                 |
|   | A   |         | 4 Contacts                  |                            |                       |                              |               | ^                   |                    |                                |                                    |
|   | в   |         | ᄎ Tremblay, Martin          | martin.tremblay@courri     | 18 juil. 1973         | (613)333-7777 Ext 8989       | Mail Merge    |                     | 500                | Tremblay, N                    | Nartin                             |
|   | C   |         | ᄎ Tremblay, Julie           | julie.tremblay@courriel.ca | 19 janv. 1972         | (613)555-0909 Ext 9087       |               |                     | 24                 | Lazer Tech Ir                  | nc                                 |
|   | D   |         |                             |                            |                       |                              |               |                     |                    | Ingénieur Aé                   | rospatial                          |
|   | E   |         |                             |                            |                       |                              |               |                     |                    |                                |                                    |
|   | F   |         |                             |                            |                       |                              |               |                     |                    |                                | ^                                  |
|   | G   |         |                             |                            |                       |                              |               |                     | Détails des contac | ts personnels                  | Numéros de téléphone               |
|   | н   |         |                             |                            |                       |                              |               |                     | Anniversaire:      | 18 juil. 1973                  | Téléphone personnel: (613)454-0099 |
|   | -   |         |                             |                            |                       |                              |               |                     | Âge:               | 43                             | Téléphone (613)333-7777 Ext 8989   |
|   | ÷   |         |                             |                            |                       |                              |               |                     | Date de révision:  | 21 sept. 2016                  | Téléphone (613)555-7777 Ext 9001   |
|   | -   |         |                             |                            |                       |                              |               |                     | Surnom:            | Marty                          | Numéros de Fax                     |
|   | ĸ   |         |                             |                            |                       |                              |               |                     | Nom d'af Mr. a     | nd Mrs. Tremblay               | E                                  |

Vous pouvez aussi utiliser l'annuaire alphabet situé sur le côté droit. Selon l'option **Afficher et trier le nom par** que vous avez choisi, quand vous cliquez la lettre de votre choix, tous les noms commençant par cette lettre apparaîtront. Cliquez l'option «All» pour voir tous vos contacts sur votre écran.

| C  | No   | uveau    | contact  🃁 Ouvrir 🔉 Su     | upprimer 🦙 Envoyer car      | te de visite 🛭 🭏 Impri | mer 👔 🔻 🚧 Suivre                | 📑 Volet Détails   | Recherche ava       | incée 🛛 👽 Voir "N     | la Journée"                    |                         |                         |
|----|------|----------|----------------------------|-----------------------------|------------------------|---------------------------------|-------------------|---------------------|-----------------------|--------------------------------|-------------------------|-------------------------|
| •  |      | 9        | Boîte de réceptior  🤷 Carn | et d'adresses 🛛 🗂 Tâches    | 🐴 Notes                | genda 🛛 🌄 Rangement de fic      | :hiers  🕵 Projets | •                   |                       |                                |                         |                         |
|    | Му   | Cont     | acts 🔻                     |                             |                        | Q Quick Sea                     | rch               | Catégories/balises: | Tous                  | <ul> <li>Affichage:</li> </ul> | Tout actif $\checkmark$ | Partager                |
| (  | 5    | ø        | Nom                        | E-mail                      | Date anniversaire      | Téléphone professionnel         | ٥                 | Q                   | Détail contact        | Fichiers joints Acti           | vités quotidiennes      |                         |
| (  | к    |          |                            |                             |                        |                                 |                   | ^                   |                       |                                |                         |                         |
|    | L    |          | 📩 Tremblay, Martin         | martin.tremblay@courr       | 18 juil. 1973          | (613)333-7777 Ext 8989          | Mail Merge        |                     |                       | Tremblay, J                    | ulie                    |                         |
|    | м    |          | է Tremblay, Julie          | julie.tremblay@courriel     | 19 janv. 1972          | (613)555-0909 Ext 9087          |                   |                     |                       | Le Centre de                   | es Petits               |                         |
|    | N    |          |                            | Nouveau contact             | Ctrl+N                 |                                 |                   |                     |                       | Enseignante                    |                         |                         |
|    | 0    |          |                            | Nouveau groupe              |                        |                                 |                   |                     |                       |                                |                         |                         |
|    | P    |          |                            | Ouvrir                      |                        |                                 |                   |                     |                       |                                |                         | ^                       |
|    | -    |          |                            | Supprimer                   |                        |                                 |                   |                     | Détails des contac    | ts personnels                  | Numéros de téléphone    |                         |
|    | R    |          |                            | Gérer les groupes/relations | de contact             | -                               |                   |                     | Anniversaire:<br>Âge: | 19 janv. 1972<br>45            | Téléphone person (613)  | )444-0909<br>9 Ext 9087 |
|    | S    |          |                            | Afficher tous les contacts  |                        |                                 | _                 |                     | Nom d'afficha         | Martine Tremblay               | Téléphone profess (613  | )777-3434               |
|    | Ξ.   | ĸ        |                            | Afficher et trier noms par  | :                      | Prénom, Nom                     | 1                 |                     | Crick and             | IN/C Test1                     | · · · -                 | ~                       |
|    | U    | ~        |                            | Regrouper par               | 3                      | <ul> <li>Nom, Prénom</li> </ul> |                   |                     |                       |                                |                         |                         |
|    | V    |          |                            | Écrire un courriel          |                        | Surnom - Prénom, Nom            |                   |                     |                       |                                | Ajou                    | er une note             |
|    | w    |          |                            | Anneler Contact             |                        | Prénom, Nom (Surnom)            |                   |                     | Notes du contact      |                                |                         |                         |
|    | x    |          |                            | Appelei Contact             |                        | Nom d'affichage                 |                   |                     | Notes du contact      |                                |                         |                         |
|    | Y    |          |                            | Déplacer vers               | :                      | ·                               | _                 |                     |                       |                                |                         |                         |
|    | 7    |          |                            | Copier vers                 | 1                      |                                 |                   |                     |                       |                                |                         |                         |
|    | -    |          |                            | Catégories                  | Ctrl+T                 |                                 |                   | *                   | ·                     |                                |                         |                         |
|    |      | egistiei | nent(s) (rouve(s)          | Suivre                      |                        |                                 |                   |                     | Snd / Rev.            |                                |                         |                         |
| 0° | Lien | s rapide | 5                          | Envoyer carte de visite     |                        | univ                            | ersal 🔿 villag    | je                  | <u>M</u>              |                                |                         |                         |

# **VOIR/MODIFIER UN CONTACT EXISTANT**

Pour voir et modifier l'information d'un contact existant suivez les étapes suivantes:

- 1. Trouvez le contact que vous aimeriez modifier.
- 2. Double cliquez ou cliquez a droite sur le contact et choisissez **Ouvrir** sur le menu.
- 3. Si vous modifiez l'information, faites les changements nécessaires et cliquez sur **Sauvez et fermez** ou vous pouvez cliquez la touche **Enter** sur votre clavier. Si vous n'avez fait aucun changement et que vous voulez seulement voir l'information, cliquez simplement sur le X situé en-haut a droite de l'écran quand vous aurez terminé.

# POUR VOIR LES DÉTAILS DE CONTACT D'UN COUP D'ŒIL

Pour voir les détails d'information d'un contact sans modifier le contact, sélectionner le nom du contact sur l'écran principal. L'information pertinente a ce client va apparaître sur le côté droit sous l'onglet Détail Contact (l'emplacement de cet écran dépend de votre option **Emplacement du volet détails** sous le module du carnet d'adresses).

| 🧕 Nouveau contact   📙 Ouvrir 🕺 Supprimer 🛛 🏹 Envoyer carte de visite                                                                                                    | 🌍 Imprimer 👔 👻 🖗 Suivre 🔜 Volet Détails 🔍 Recherche avancée 🛛 🐼 Voir "Ma Journée"                                                                                                    |                                                                                                    |
|----------------------------------------------------------------------------------------------------|----------------------------------------------------------------------------------------------------|----------------------------------------------------------------------------------------------------|
| 🕨 🧊 Boîte de réception 🦉 Carnet d'adresses 🛛 😤 Tâches 🎽 Not                                                                                                    | tes 🕘 Agenda 🔜 Rangement de fichiers ( Projets                                                                                                    |                                                                                                    |
| My Contacts 🔻                                                                                                    | Q Quick Search Catégories/balises: Tous V Affichage: Tout actif                                                                                                    | <ul> <li>✓ Partager</li> </ul>                                                                                                    |
| My Contacts ▼       All     ✓     Nom     E-mail     Date at       A     ✓ Contacts     E     Date at       B       Tremblay, Julie     julie.tremblay@courriel.ca     19 janv       C        E     F       G      H     I       J     J       K     L       M     N       O     P       Q     R       S     I | Q. Cuick Search       Catégories/balises: Tous       Affrichage: Tout actif         anniversa       Téléphone profession       Image: Tous activités quotidiennes         v. 1972       (613)555-0909 Ext 9087       Image: Tremblay, Julie         1.973       (613)333-7777 Ext 8989       Mail Merge         Défails des contacts personnels       Numéros de téléphone         Anniversaise:       19 janv. 1972         Age:       45         Nom d'artichage:       Mutéros de téléphone         Ansiversaise:       19 janv. 1972         Age:       45         Numéros de téléphone professionnel:       Téléphone professionnel:         1224 Avenue de la Maison       Numéros de téléphone         Ottawa, CANADA KSK010       E-maila         Africhers uur la carte       Courriel Personnel: julie.ter         1224 Avenue de la Maison       Courriel Professionnel: julie.ter         1234 Avenue de la Maison       Courriel Professionnel: julie.ter         1234 Avenue de la Maison       Courriel Professionnel: julie.ter         1234 Avenue de la Maison       Courriel Professionnel: julie.ter         124 Avenue de la Maison       Courriel Professionnel: julie.ter         124 Avenue de la Maison       Courriel Professionnel: julie.ter         124 Avenue de la Maison       A | Partager     (613)444-0909     (613)555-0009 E-r 0087     (613)777-3434     (613)828-1010     (blay@courriel-maison.cs     mblay@courriel-travall.cs     julie.tremblay@courriel.cs |
| W                                                                                                    |                                                                                                    |                                                                                                    |
| 2 Enregistrement(s) trouvé(s)                                                                                                    |                                                                                                    |                                                                                                    |
| O Liens rapides                                                                                                    | universal Ovillage                                                                                                    |                                                                                                    |

# **SUPPRIMER UN CONTACT**

Pour supprimer un contact existant suivez les étapes suivantes:

- 1. Choisissez le contact que vous aimeriez effacer.
- 2. Cliquez à droite sur le contact et choisissez l'option Supprimer du menu.

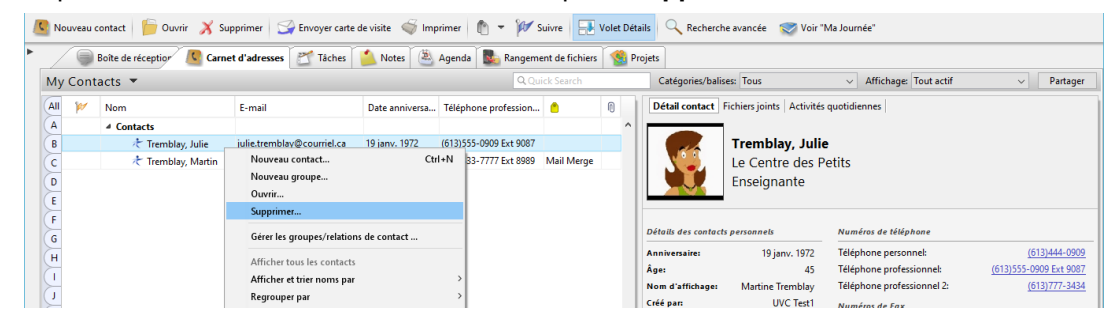

Vous devriez alors avoir l'avertissement suivant:

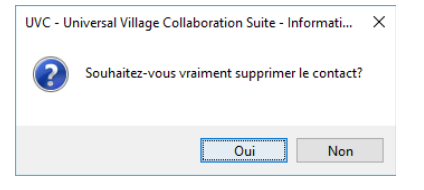

3. Cliquez Oui pour confirmer que vous voulez effacer ce contact.

**Avertissement:** s'il vous plaît, soyez prudent quand vous effacez des contacts. Cette action ne peut être réversible.

#### **AFFICHER ET TRIER UN NOM**

Vous pouvez décider comment vos contacts sont classés dans la liste de votre carnet d'adresses.

Pour changer la façon dont vos contacts sont classés suivez les étapes suivantes:

- Cliquez n'importe où dans l'espace blanc de votre module de carnet d'adresses et sélectionnez l'option Afficher et trier le nom par. Vous devriez alors accéder à un autre menu qui contient 4 options sur la façon que vous voulez afficher les noms par défaut dans ce module.
- 2. Choisissez l'option que vous préférez en la cliquant. Vos contacts seront dès lors affichés suivant l'option choisie.

|   | No  | uveau contac | t 🍃 Ouvrir 🔏 Su      | pprimer 🦙 Envoyer carte d        | le visite  🌍 Impr | imer 👔 👻 S             | uivre 📑        | Volet Déta | ils 🤍 Recherche      | e avancée 🛛 😴 Voir "N    | /la Journée"              |                         |          |
|---|-----|--------------|----------------------|----------------------------------|-------------------|------------------------|----------------|------------|----------------------|--------------------------|---------------------------|-------------------------|----------|
| • | /   | 🔵 Boîte d    | de réception 🦉 Carne | et d'adresses 🛛 🖄 Tâches         | 🔔 Notes 🛛 🖄 /     | Agenda 🛛 🌄 Rangeme     | ent de fichier | rs  😫 Pr   | ojets                |                          |                           |                         |          |
|   | My  | Contacts     | •                    |                                  |                   | QQui                   | ck Search      |            | Catégories/balise    | es: Tous                 | ✓ Affichage: Tout act     | if v                    | Partager |
|   | All | 🚧 Non        | n                    | E-mail                           | Date anniversa    | Téléphone profession   | <u> </u>       | 0          | Détail contact F     | ichiers joints Activités | quotidiennes              |                         |          |
|   | (A  | 4 G          | ontacts              |                                  |                   |                        |                | ^          |                      |                          |                           |                         |          |
|   | B   |              | 🛧 Tremblay, Julie    | iulie.tremblav@courriel.ca       | 19 iany, 1972     | (613)555-0909 Ext 9087 |                |            |                      | Tremblay, Julie          |                           |                         |          |
|   | c   |              | ★ Tremblay, Mar      | Nouveau contact                  | Ctrl+N            | 13)333-7777 Ext 8989   | Mail Merge     |            |                      | Le Centre des Pe         | etits                     |                         |          |
|   | D   |              |                      | Nouveau groupe                   |                   |                        |                |            |                      | Enseignante              |                           |                         |          |
|   | 1   |              |                      | Ouvrir                           |                   |                        |                |            |                      | Enseignante              |                           |                         |          |
|   | -   |              |                      | Supprimer                        |                   |                        |                |            |                      |                          |                           |                         |          |
|   | G   |              |                      | Gérer les groupes/relations de o | contact           |                        |                |            | Détails des contacts | personnels               | Numéros de téléphone      |                         |          |
|   | H   |              |                      | Afficher tous les contacts       |                   |                        |                |            | Anniversaire:        | 19 janv. 1972            | Téléphone personnel:      | <u>(613)</u> 4          | 144-0909 |
|   |     |              |                      | Afficher at triar nome nar       |                   | Brénom Nom             |                |            | Âge:                 | 45                       | Téléphone professionnel:  | (613)555-0909           | Ext 9087 |
|   | H   |              |                      | Regrouper par                    |                   | Nom Prénom             |                |            | Nom d'affichage:     | Martine Tremblay         | Téléphone professionnel 2 | <u>(613)</u> 7          | 777-3434 |
|   | 4   |              |                      | Regiouper par                    |                   | Suman Brinam           | Nom            |            | Créé par:            | UVC Test1                | Numéros de Fax            |                         |          |
|   | K   |              |                      | Écrire un courriel               |                   | Data and Name (Se      | (, NOM         |            | Adresse personnelle  | *                        | Fax professionnel:        | (613)8                  | 388-1010 |
|   | L   |              |                      | Appeler Contact                  |                   | Prenom, Nom (Su        | inom)          |            | 1234 Avenue de la N  | Aaison                   | f lle                     | 1010/0                  |          |
|   | M   |              |                      | Déplacer vers                    |                   | Nom d'affichage        |                |            | Ottawa, CANADA K     | 9K0L0                    | Courriel personnel: ju    | lie.tremblay@courriel-m | aison.ca |

# POUR VOIR ET TRAVAILLER AVEC LES CONTACTS D'UN AUTRE UTILISATEUR

Si un utilisateur vous a donné accès à sont module de carnet d'adresses vous seriez capable d'ajouter, d'effacer et de modifier ces contacts basé sur le niveau d'accès qui vous à été donné. Simplement choisissez le nom de cet utilisateur à partir de la liste déroulante en haut à gauche de l'écran où est indiqué **Mes contacts** et vous serez capable de voir et de travailler avec tous les contacts qui vous sont partagés.

|                       | Boite de réception K Carne | et d'adresses              | Notes 🐣       | Agenda 🛛 🜇 Rangem      | ent de fichiers |   |
|-----------------------|----------------------------|----------------------------|---------------|------------------------|-----------------|---|
| lexUVC                | · • •                      |                            |               | QQu                    | iick Search     | _ |
| Ay Contact            | s                          |                            |               | ession                 |                 | ſ |
| A                     |                            |                            |               |                        |                 |   |
| в                     | Herein Business Contacts   |                            |               |                        |                 |   |
| с                     | K Clients                  |                            |               |                        | Coffee,Co       |   |
| D                     | 🖻 🦟 Personal               |                            |               |                        | Coffee,Co       |   |
| F                     | 🖈 A test 2, A test 2       |                            |               |                        |                 |   |
| F                     | it doe, Jane               | jane.doe@email.primary.ca  | 6 janv. 1993  | (613)898-7774 Ext 0011 | Internation     |   |
| 10                    | ᄎ Doe, Janie               | janie.doe@email.primary.co |               |                        | Holiday Ca      |   |
|                       | 🦟 Doe, John                | john.doe@test.ca           | 8 juil. 1971  | (613)222-4141 Ext 1002 | AAA S           | ſ |
| H                     | 🦟 Redfield, Max            | max.redfield@work2.ca      | 14 oct. 1992  | (613)819-9090 Ext 1234 | AAA Servic      |   |
| <u> </u>              | < Stark, Tony              | tony.stark@primary.email.c | 8 août 1975 🥢 |                        | AAA Servic      |   |
| K<br>M<br>N<br>O<br>P |                            | A                          | SI.           |                        |                 |   |
| Q<br>R<br>S           | D                          | 76                         |               |                        |                 |   |

# **ENVOYER UN COURRIEL A UN CONTACT UNIQUE**

Lorsque les contacts ont été ajoutés à une liste de contacts vous serez alors en mesure de leur envoyer des courriels directement à partir de cet écran. Pour faire cela votre compte UVC doit avoir au moins un compte courriel.

Pour envoyer un courriel à un unique contact par adresse courriel suivez les étapes suivantes:

- 1. Trouvez le contact auquel vous voulez envoyer un courriel.
- 2. Sélectionnez le contact.
- 3. Cliquez à droite et sélectionnez l'option Écrire un courriel.

| C | Νοι                   | iveau cont | tact 🍃 Ouvrir 🔏 Su                              | ipprimer 🦙 Envoyer carte                                                               | de visite 🛛 🍏 Imprimer        | 🗈 - 🊧                                 | Suivre 📑                          | Volet Dét      | tails 🔍 Recherche a                                                                         | avancée 🛛 😴 Voir "I                                      | Ma Journée"                                                                |                                                                                                    |
|---|-----------------------|------------|-------------------------------------------------|----------------------------------------------------------------------------------------|-------------------------------|---------------------------------------|-----------------------------------|----------------|---------------------------------------------------------------------------------------------|----------------------------------------------------------|----------------------------------------------------------------------------|----------------------------------------------------------------------------------------------------|
| • |                       | 🔘 Boi      | te de réception 🦉 Carn                          | et d'adresses 🛛 🗂 Tâches                                                               | 🍐 Notes 🛛 🖄 Agen              | da 🚺 🍢 Rangem                         | ent de fichiers                   | 🧐 P            | rojets                                                                                      |                                                          |                                                                            |                                                                                                    |
|   | My                    | Contac     | ts 🔻                                            |                                                                                        |                               | ् tre                                 | mblay                             |                | X Catégories/balises                                                                        | : Tous                                                   | <ul> <li>Affichage: Tout a</li> </ul>                                      | ctif v Partager                                                                                       |
|   | All                   | <b>۱</b>   | lom ▼                                           | E-mail                                                                                 | Date anniversa Télé           | phone profession                      |                                   | 0              | Détail contact Fic                                                                          | hiers joints Activités                                   | quotidiennes                                                               |                                                                                                    |
|   | A<br>B<br>C<br>D<br>E | 4          | Contacts<br>Tremblay, Julie<br>Tremblay, Martin | iulie.tremblav@courriel.ca<br>Nouveau contact<br>Nouveau groupe<br>Ouvrir<br>Sumarimen | 19 ianv. 1972 (613)<br>Ctrl+N | 555-0909 Ext 9087<br>13-7777 Ext 8989 | Mail Merge                        |                |                                                                                             | <b>Tremblay, Julie</b><br>Le Centre des P<br>Enseignante | etits                                                                      |                                                                                                    |
|   | FG                    |            |                                                 | Gérer les groupes/relatio                                                              | ons de contact                |                                       |                                   |                | Détails des contacts p                                                                      | ersonnels                                                | Numéros de téléphone                                                       |                                                                                                    |
|   | H<br>I<br>J           |            |                                                 | Afficher tous les contact<br>Afficher et trier noms pa<br>Regrouper par                | ts<br>M                       | >                                     |                                   |                | Anniversaire:<br>Âge:<br>Nom d'affichage:<br>Créé par:                                      | 19 janv. 1972<br>45<br>Martine Tremblay<br>UVC Test1     | Téléphone personnel:<br>Téléphone professionnel<br>Téléphone professionnel | (613)444-0909<br>(613)555-0909 Ext 9087<br>(2: (613)777-3434                                          |
|   | L                     |            |                                                 | Écrire un courriel<br>Appeler Contact                                                  |                               | julie.trembl<br>E-mail profe          | ay@courriel.c<br>essionnel: julie | a<br>.tremblay | @courriel-travail.ca                                                                        | son                                                      | Fax professionnel:<br>E-mails                                              | <u>(613)888-1010</u>                                                                                  |
|   | M N O P Q             |            |                                                 | Déplacer vers<br>Copier vers<br>Catégories<br>Suivre<br>Envoyer carte de visite        | Ctrl+T                        | E-mail perso                          | onnel: julie.tre<br>essagerie     | mblay@c        | Adresse professionnel<br>1234 Chemin Busines<br>Ottawa, CANADA K38<br>Afficher sur la carte | LO<br>Ile:<br>IS<br>K8N8                                 | Courriel personnel:<br>Courriel Professionnel:<br>Adresse courriel:        | julie.tremblay@courriel-maison.ca<br>julie.tremblay@courriel-travail.ca<br>julie.tremblay@courriel.ca |

- 4. Cliquez l'adresse courriel où vous voulez envoyer un courriel.
- 5. Une fenêtre **Nouveau message** ouvrira automatiquement et vous serez capable d'écrire et d'envoyer votre courriel.

Prendre note: Si une fenêtre ne s'ouvre pas pour permettre de composer un courriel votre compte UVC n'est pas configuré pour envoyer des courriels à partir d'un compte courriel. Pour continuer configurez votre compte courriel dans UVC et reprenez ces cinq étapes.

### **ENVOYER DES COURRIELS A DE NOMBREUX CONTACTS**

Lorsque vous ajoutez des contacts à votre liste de contacts vous êtes capable de leur envoyer des courriels directement à partir d'UVC. Pour faire cela vous devez avoir votre compte courriel déjà configuré dans UVC. Vous êtes alors capable d'envoyer des courriels à de multiples contacts ou de Cc/Cci les contacts directement.

Pour envoyer des courriels à de multiples contacts suivez les étapes suivantes:

- 1. Cherchez et sélectionnez les clients auxquels vous voulez envoyer un courriel.
- 2. Cliquez à droite et sélectionnez l'option Écrire un courriel à partir du menu. Vous avez alors trois options à votre disposition.

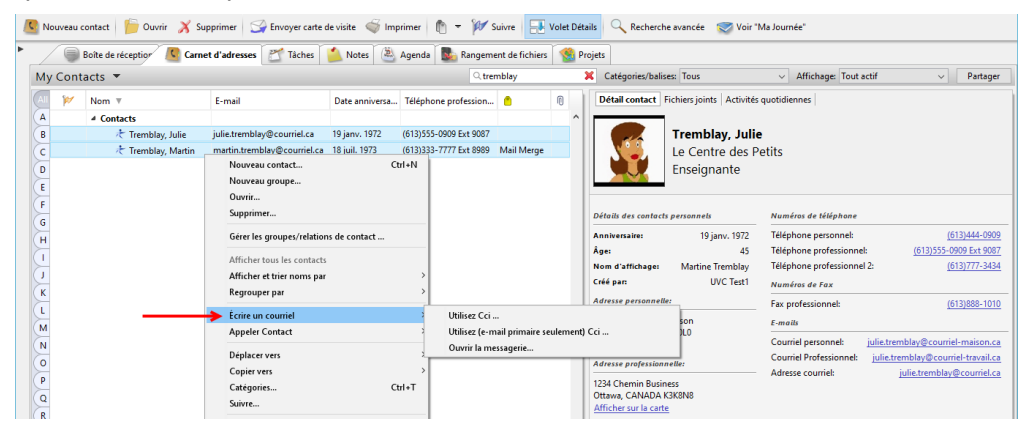

Utilisez Cci: cette option envoira un courriel à toutes les adresses courriels.

| a Sa                                  | uvegarder et fermer 🛛 🔒 Si                                                                         | suvegarder 🐳 🗡 🤞                                                                                                    | 100                                                                                                    | ▼ 101 Suivre                              |                                                                                          |   |
|---------------------------------------|----------------------------------------------------------------------------------------------------|----------------------------------------------------------------------------------------------------|----------------------------------------------------------------------------------------------------|-------------------------------------------|------------------------------------------------------------------------------------------|---|
| i i i i i i i i i i i i i i i i i i i | Personnel Professionnel<br>Titre:<br>Prénom:<br>Nom:<br>Afficher comme:<br>Société:<br>Profession: | Le Centre des Petits Enseignante                                                                                                    | Fichier sous:<br>Deuxième prénom:<br>Sobriquet:<br>Profil de service:<br>Dete de révision:<br>Anniversaire: | Personnel v<br>Dianne<br>19 janv. 1972    |                                                                                          | ^ |
| Ø                                     | E-mail:<br>E-mail personnel:<br>E-mail professionnel:                                              | Contact est un lien/groupe<br>julie.tremblay@courriel.ca<br>julie.tremblay@courriel-maison.ca<br>julie.tremblay@courriel-travail.ca<br>E-mail additionnelle | Email primaire                                                                                              | Modifier lien anniversaire                | Afficher<br>Informations personnelles<br>Informations professionnelles<br>Autres détails |   |
|                                       | Responsable:                                                                                       | UVC Test1 V                                                                                                    | Pays:<br>Téléphone portable:<br>Direct:                                                                     | Modifier le formet du numêro de têlêphone |                                                                                          |   |
| 18thCer                               | itury v 8                                                                                          | → 🕄 B I U                                                                                                    | ***                                                                                                    | i≡ i≡ •■ •■                               |                                                                                          | • |

**Utilisez Cci (e-mail primaire seulement):** par défaut cette option va envoyer un courriel en Cci à tous les contacts sélectionnés en utilisant seulement leur Email primaire (identifiés par une boîte de vérification).

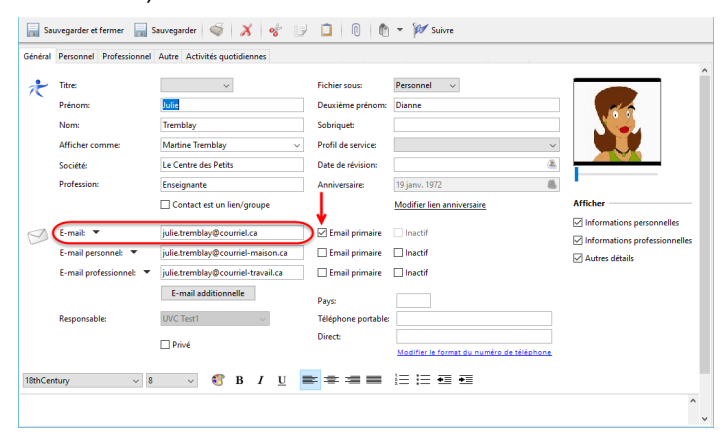

Prendre note: si aucun Email primairen'a pas été coché pour chaque contact sélectionnés, UVC utilisera automatiquement la première adresse courriel valide dans la liste de courriels de chque contact.

**Ouvrire la messagerie:** cette option enverra un courriel à toutes les contacts sélectionnés dans le champ A du nouveau message courriel. Si un ou plusieurs contacts ont plus d'un courriel, ces contacts vont recevoir ce courriel plus d'une fois (une copie pour chacune des adresses courriels).

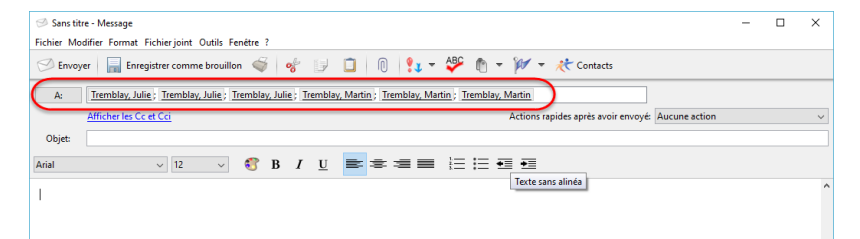

Pour envoyer un courriel en Cc ou Cci sans sélectionner les contacts suivez les étapes suivantes:

1. Cliquez l'option Contact situé au haut de l'écran ensuite Écrire un courriel et Ouvrire la messagerie.

| 🔿 UVC - Universal Vil | lage Collaboration Suite                 |                                                                                           | - |       | ×    |
|-----------------------|------------------------------------------|-------------------------------------------------------------------------------------------|---|-------|------|
| Fichier Affichage Cor | ntacts Messager Aller à Outils Fenêtre ? |                                                                                           |   |       |      |
| 🤇 Nouveau cor         | Nouveau contact Ctrl+N                   | e de visite 🐗 Imprimer 🗈 👻 Suivre 📑 Volet Détails 🔍 Recherche avancée 🛛 Voir "Ma Journée" |   |       |      |
| Bo                    | Ouvrir                                   | 🖄 Notes 🕘 Agenda 💽 Rangement de fichiers 🕵 Projets                                        |   |       |      |
| My Contac             | Supprimer                                | Q Quick Search Catégories/balises: Tous V Affichage: Tout actif                           | ~ | Parta | iger |
| AI 🚧 I                | Gérer les groupes/relations de contact   | ,, 👩 🗊 Détail contact Fichiers joints Activités quotidiennes                              |   |       |      |
| A                     | Écrire un courriel                       | Ouvrir la messagerie                                                                      |   |       |      |
| R                     |                                          |                                                                                           |   |       |      |

2. Une nouvelle fenêtre de va surgir. Vous pouvez choisir entre les options Afficher les Cc et Cci ou Masquer les Cc et Cci.

|                                                                                                    | - | ×     |
|----------------------------------------------------------------------------------------------------|---|-------|
| Fichier Modifier Format Fichier joint Outils Fenêtre ?                                                                                                    |   |       |
| 🔗 Envoyer   🔚 Enregistrer comme brouillon 🐗 🛷 📴 ڷ   🕅 💱 🖛 松 😁 😿 🖉                                                                                                    |   |       |
| A:                                                                                                    |   |       |
| Afficher les Cc et Cci 🖌 Actions rapides après avoir envoyé: Aucune action                                                                                                    |   | ~     |
| Objet:                                                                                                    |   |       |
| Anal 🗸 12 🗸 🕄 B I U 📑 🖘 🖅 🗮 🗄 🖽 🖽                                                                                                    |   |       |
|                                                                                                    |   | ^     |
|                                                                                                    |   |       |
|                                                                                                    |   |       |
|                                                                                                    |   | ~     |
|                                                                                                    |   |       |
| 🥩 Sans titre - Message                                                                                                    | - | ×     |
| Fichier Modifier Format Fichier joint Outils Fenêtre ?                                                                                                    |   |       |
|                                                                                                    |   |       |
| 🔗 Envoyer 🛛 🔜 Enregistrer comme brouillon 🐗 😽 🥵 🗊 🔲 🕅 💱 🖛 🍄 🍈 👻 🎢 🗸 Contacts                                                                                                    |   |       |
| Envoyer        Enregistrer comme brouillon                                                                                                    |   |       |
| Envroyer      Envroyer      Envroyer      Envroyer      Envroyer      Envroyer      Envroyer      Envroyer      Envroyer      Envroyer      Envroyer      Envroyer      Envroyer      Envroyer      Envroyer      Envroyer      Envroyer      Actions rapides spres avoir envroyer      Aucune action     Masquer les Ce t Cd                                                                                                    |   | ~     |
| Envoyer        Envoyer        E |   | ~     |
| Envoyer     Envoyer     Envoyer     Envoyer     Envoyer     Cc     Cc     Cc                                                                                                    |   | ~     |
| Envoyer     Envoyer     Envoyer     Envoyer     Envoyer     Cot     Cot   |   | ~     |
| Envoyer     Envoyer     Envoyer     Envoyer     Envoyer     Cet     Cet   |   | ~     |
| Envoyer     Envoyer     E |   | ×<br> |
| ✓ Envroyer       Image: Envroyer in the Envroyed real of the Envroyed in the Envroyed in the Envroyed                                     |   | ~<br> |

- 3. Cliquez soit sur les champs **A** ou **Cc** ou **Cci** pour ajouter le ou les contacts.
- Une liste de tous vos contacts sera visualisée. Choisissez les contacts où vous aimeriez envoyer un courriel en mettant un crochet dans la boîte vis- à-vis leurs nom et cliquez sur le bouton A pour inclure les contacts dans le champ A.

Faites la même chose pour les contacts auxquels vous voulez faire une copie conforme suivant les options **Cc** et **Cci**. Utilisez les boutons **Cc** et **Cci**.

Si vous avez une longue liste de contacts et avez besoin de repérer l'un de ces contacts, vous pouvez le faire en utilisant l'option recherche en haut de cette fenêtre. Cette option de recherche cherchera pour toutes les données déjà entrées sous chaques contacts comme le nom, l'adresse ou le numéro

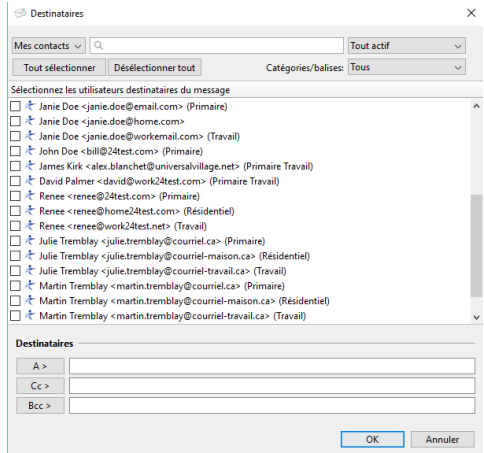

de téléphone. La capacité de recherche par Catégorie et par groupe s'y trouve également.

Une fois que les contacts on été ajoutés dans les champs destinataires appropriés vous cliquez sur le bouton **OK**. On se retrouve alors dans la fenêtre **Nouveau Message** où il est alors possible d'écrire et d'envoyer votre courriel.

# **CATÉGORIES**

Vous êtes capable de classer les contacts par **catégories** afin de créer des groupes de contacts. Ceci peut être utile lorsque vous recherchez des contacts, ou vous imprimez de l'information ou lorsque vous vulez afficher un certain groupe de contacts parce quelle peuvent toutes être faites par catégories. Si vous voulez grouper des contacts par catégorie vous devez d'abord créer vos catégories. Vous pouvez le faire à partir du menu du **Fichier -> Préférence et options -> Catégories** ou en utilisant un raccourci fourni dans les étapes ci-dessous.

Pour regrouper les contacts par catégorie veuillez utilisez les étapes suivantes:

- 1. Trouvez le contact auquel vous voudriez attribuer une catégorie.
- 2. Cliquez à droite sur ce contact et choisissez l'option Catégorie du menu.

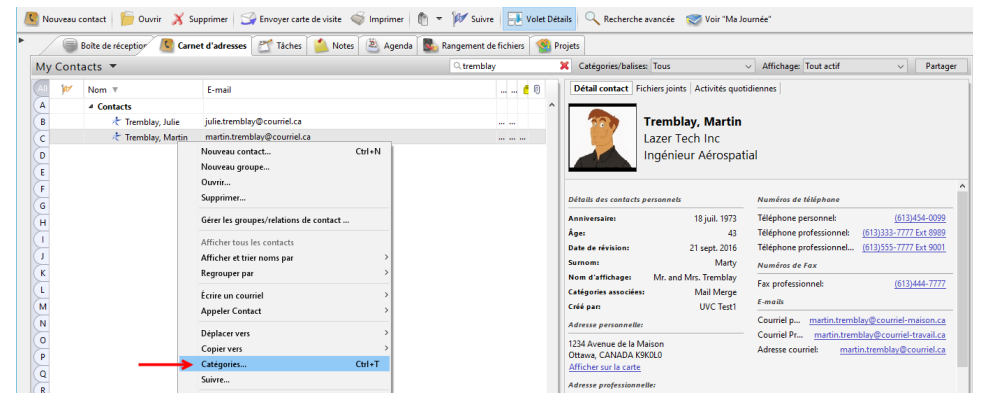

 Vous devriez alors voir une liste des catégories disponibles si avez déjà créées ces catégories. Si vous n'avez pas créees vos catégories vous pouvez les ajouter en cliquant sur l'option Modifier la liste des catégories et en ajoutant une nouvelle catégorie.

Placez un crochet à côté de la catégorie à laquelle vous voulez attribuer au contact. Veuillez noter que vous pouvez attribuer autnat de categories que vous le voulez a un seul contact. Ceci vous permetra recherche vos contact plus tard (ex: je veut voir tout les contact qui joue au golf, qui ont un compte d'assurance et qui ont une hypothèque).

| Sélect | ionner les catégories à lier à |  |   |
|--------|--------------------------------|--|---|
| □ 🗂    | Assurance                      |  | ^ |
| _ 6    | CELI                           |  |   |
| - 🗋    | Carte de Fête                  |  |   |
| _ 📋    | Classe Or                      |  |   |
| 10     | Classe d'Élite                 |  |   |
| ⊐ 👛    | Elite Profile                  |  |   |
| ] 💧    | FEER                           |  |   |
| ] 📋    | Gold Clients                   |  |   |
| - 💼    | Hypothèque                     |  |   |
| ۵ 🕯    | Important                      |  |   |
| ⊐ 💧    | Internationale                 |  |   |
| - 🌔    | Mes contact personnel          |  |   |
| l 📋    | Personel                       |  |   |
| ⊐ 🚺    | REEE                           |  |   |
| - 0    | DEED                           |  | ~ |

4. Cliquez le bouton **OK**. Le contact fera désormais partie de cette catégorie de groupe.

# <u>SUIVI</u>

Vous êtes capable de signaler un contact pour un suivi ou pour un rappel que vous souhaitez faire. Vous êtes dès lors capable de faire une recherche parmi tous vos contacts qui nécessitent un suivi détaillé.

Pour signaler un contact pour fin de suivi veuillez utilisez les étapes suivantes:

- 1. Trouvez le contact pour lequel vous aimeriez faire un suivi.
- 2. Cliquez à droite sur ce contact et choisissez l'option de suivi à partir du menu.

| Aly Contacts ▼                                                                                                    |        |
|----------------------------------------------------------------------------------------------------|--------|
| V     Nom *     E-mail       Contacts     Jelie temblay@couriel.ca       Contacts     Jelie temblay@couriel.ca       Contacts     Jelie temblay@couriel.ca       Contacts     Norreau groupe       Courter     Suppress/relations de contact       Afficher tous in countacts     Afficher tous incomes par<br>Begrouper par       E     Contact       M     Ectine un counties       Afficher tous incomes par<br>Begrouper par       Ectine un counties       Afficher tous incomes par<br>Begrouper par       Copier vers<br>Catagories       Subsec                                                                                                    |        |
| Contacts     Contacts     Contacts     Contacts     Contacts     Contacts     Contacts     Contacts     Contacts     Contacts     Contacts     Contacts     Contacts     Contacts     Contacts     Contacts     Contacts     Contact     Contacts     Contacts     Contact     Contact     Contac     |        |
| Image: Second Second                 |        |
| Irremblay, Martin     Noversu centect     Noversu groupe     Ourrin     Supprimer     Gere rise groupes/relations de contact     Africher tous in accuntacts     Africher tous in accuntacts     Africher tous in accuntacts     Africher tous in accuntacts     Africher tous in accuntacts     Africher tous in accuntacts     Appeler Contact     Deplacer vers     Categories     Supre                                                                                                    |        |
| D D Houresu groupe Currin G G G G G G G G G G G G G G G G G G                                                                                                    | Ctrl+N |
| Convirue Convirue Convirue Convirue Convirue Convirue Convertience Convertience Co |        |
| Supprime  Gere les groupes/relations de contact  Afficher tous les contacts Afficher tous les contacts  Afficher tous les contacts  Contact  Contact        |        |
| Gere les groupes/relations de contact<br>Afficher tous les contacts<br>Afficher tous les contacts<br>Afficher tous les contacts<br>Regrouper par<br>Ecrie un courriel<br>Appele Contact<br>Deplacer vers<br>Catgories                                                                                                    |        |
| Afficher tous les contacts<br>Afficher tous les contacts<br>Afficher tous les contacts<br>Regouper par<br>Écrie un courriel<br>Appeler Contact<br>Deplacer vers<br>Catégories_<br>Suivre.                                                                                                    |        |
| Affichen et tiere noms par<br>Regrouper par<br>L Ectire un courrel<br>M Appele Contact<br>Deplacer vers<br>Copier vers<br>Categories                                                                                                    |        |
| Regrouper par<br>É crite un courriel<br>Appeler Contact<br>V Deplacer vers<br>Copier vers<br>Catégories_<br>Suitries_                                                                                                    | >      |
| Ecrie un courriel<br>Appeler Contact<br>U Deplacer vers<br>Cotgories_<br>Catgories_                                                                                                    | >      |
| A Appeler Contact U Deplacer vers Copier vers Copier vers Catgories Suitre                                                                                                    | >      |
| V Déplacer vers<br>Copier vers<br>Catégories<br>Q Suivre                                                                                                    | >      |
| D Copier vers<br>Catégories<br>Q Suivre                                                                                                    | >      |
| Catégories<br>2. Suivre                                                                                                    | >      |
| Q Suivre                                                                                                    | Ctrl+T |
|                                                                                                    |        |
| R Envoyer carte de visite                                                                                                    |        |
| S Exporter vers Excel (csv)                                                                                                    |        |

- 3. Entrez la Date de rappel pour le suivi.
- 4. Sélectionnez le genre de suivi qui sera fait à partir de la liste déroulante que l'on retrouve sous l'option **Message de rappel**.
- Entrez le statut dans le Définir le status de rappel pour à partir d'une liste d'options. Dans la plupart des cas le statut de rappel aura le statut marqué et vous pourrez changer de statut quand votre suivi sera complété.
- 6. Établissez un rappel en cliquant le bouton Définir rappel.
  A) Cliquez le bouton Heure Alerte.
  B) Entrez le moment où vous aimeriez être alerté.
  C) Sélectionnez l'endroit où vous aimeriez qu'on vous alerte en mettant un crochet vis-à-vis l'option appropriée.
  D) Si vous avez choisi un courriel ou un téléphone mobile, entrez votre adresse et votre numéro de téléphone.
  E) Cliquez le bouton OK.

| late de rappel:                   |                | 🛎 🔲 Afficher heur |
|-----------------------------------|----------------|-------------------|
| Aessage de rappel:                |                | ~                 |
| léfinir le statut de rappel pour: | Aucun Suivi    | ~                 |
|                                   | Définir rappel |                   |
|                                   | Définir rappel |                   |

| enni un rapperu a        |                                                                                                    |
|--------------------------|----------------------------------------------------------------------------------------------------|
| Heure Alerte:            |                                                                                                    |
| invoyer alerte en utilis | ant:                                                                                                    |
| Téléphone portable:      |                                                                                                    |
|                          | L'adresse du téléphone portable est l'adresse e-mail servant à l'envoi<br>d'avis ou de SMS de votre téléphone portable. |
| Adresse courriel:        | test@test.ca                                                                                                    |

# ENVOYE CARTE DE VISITE

Vous êtes capable d'envoyer l'information d'un contact en format V-CARD par courriel à n'importe quel contact dont vous avez une adresse courriel. Vous pouvez transférer la V-CARD à plusieurs destinataires et utiliser les fonctions Cc et Cci.

Pour envoyer l'information d'un contact en format V-CARD veuillez utilisez les étapes suivantes:

- 1. Trouvez le contact que vous aimeriez avoir pour envoyer de l'information en format V-CARD.
- 2. Cliquez a droite sur le contact et choisissez l'option Envoyer carte de visite dans le menu.

| Boîte de réception                                                   | arnet d'adresses 🥂 Tâches 🐴 Notes 🖄 Agen                                                                                                    | da 💽 Rangement de fichiers 🔮 Projets                                                                                       | ~                                                                                                    |                                                                                                    |
|----------------------------------------------------------------------|----------------------------------------------------------------------------------------------------|----------------------------------------------------------------------------------------------------|----------------------------------------------------------------------------------------------------|----------------------------------------------------------------------------------------------------|
| My Contacts 🔻                                                        | <u> </u>                                                                                                    | ् tremblay 🗶 Catégories/ba                                                                                                 | lises: Tous v Affichage: Tout actif                                                                                                    | <ul> <li>✓ Partage</li> </ul>                                                                       |
| A Contacts<br>B C Tremblay, Julie<br>C T Tremblay, Marti<br>D E<br>F | E-mail<br>julie.tremblay@courriel.cs<br>washin towakka.mbou.urial.ex<br>Noureau contact Cbi+N<br>Noureau groupe<br>Ourrim<br>Superimer                 |                                                                                                    | Fichiers joints   Activités quotidiennes  <br>Tremblay, Martin<br>Lazer Tech Inc<br>Ingénieur Aérospatial                                                                                                    |                                                                                                    |
| GHIJKLMN                                                             | Gérer les groupes/relations de contact Afficher tous les contacts Afficher et trier noms par > Regrouper par > Ecrire un courriel > Appeler Contact >> | Délaita des conte<br>Anniversaires<br>Áges<br>Dats de révision<br>Sumom<br>Nom d'arthouges<br>Catégories assoc<br>Créé par | cts personnels Numéros de téléphone<br>18 juil. 1973 Téléphone professionnel.<br>21 sept. 2016 Téléphone professionnel<br>Matty Numéros de Fax<br>Fax professionnel:<br>4444 Mail Merge<br>UVC Test Courriel p martin.tremblay<br>etter | (613)454-0099<br>(613)333-7777 Ext 8989<br>(613)555-7777 Ext 9001<br>(613)444-7777<br>(613)444-7777 |
|                                                                      | Deplacer vers >><br>Copior vers >><br>Catégories Ctul+T<br>Suivre<br>Finvoyer cated de visite<br>Exporter vers Excel (csv)<br>Imprimer                 | 1234 Avenue de<br>Oftwar, CANAD<br>Affricher sur la co<br>1224 Chemin Bu                                                   | A Maison Courriel Pr martinitremb<br>A KSKUO Adresse courriel: martin<br>tet<br>tet<br>tiness                                                                                                    | <u>lay@courriel-travail.ca</u><br>tremblay@courriel.ca<br>Ajouter une no                            |

 Une liste de tous vos contacts sera visualisée. Choisissez les contacts où vous aimeriez envoyer un courriel en mettant un crochet dans la boîte vis-à-vis leurs nom et cliquez sur le bouton A pour inclure les contacts dans le champ A.

Faites la même chose pour les contacts auxquels vous voulez faire une copie conforme suivant les options **Cc** et **Cci**. Utilisez les boutons **Cc** et **Cci**.

Si vous avez une longue liste de contacts et avez besoin de repérer l'un de ces contacts, vous pouvez le faire en utilisant l'option recherche en haut de cette fenêtre. Cette option de recherche

| [        | Mes contacts $ \smallsetminus $                                                                                     | Q                                                                                                    |                               |                | Tout actif | ~       |   |
|----------|----------------------------------------------------------------------------------------------------|----------------------------------------------------------------------------------------------------|-------------------------------|----------------|------------|---------|---|
|          | Tout sélectionn                                                                                                    | ner Désélectionner                                                                                                    | tout Catég                    | ories/balises: | Tous       | ~       |   |
| 5        | Sélectionnez les ut                                                                                                 | tilisateurs destinataires                                                                                                    | du message                    |                |            |         |   |
| C        | ] 🧶 Janie Doe <                                                                                                    | janie.doe@email.com                                                                                                    | > (Primaire)                  |                |            |         | ^ |
| 0        | 🗌 🥂 Janie Doe <                                                                                                    | janie.doe@home.com                                                                                                    | >                             |                |            |         |   |
| C        | 🗌 🥂 Janie Doe <                                                                                                    | janie.doe@workemail                                                                                                    | com> (Travail)                |                |            |         |   |
| 0        | ] 🧶 John Doe <                                                                                                    | bill@24test.com> (Pri                                                                                                    | naire)                        |                |            |         |   |
| 0        | 🗋 🥂 James Kirk ·                                                                                                    | <alex.blanchet@unive< td=""><td>salvillage.net&gt; (Primaire Tr</td><td>avail)</td><td></td><td></td><td></td></alex.blanchet@unive<> | salvillage.net> (Primaire Tr  | avail)         |            |         |   |
| 0        | 🗌 🥂 David Palm                                                                                                    | er <david@work24tes< td=""><td>.com&gt; (Primaire Travail)</td><td></td><td></td><td></td><td></td></david@work24tes<>                | .com> (Primaire Travail)      |                |            |         |   |
| 0        | 🗌 🧶 Renee <ren< td=""><td>ee@24test.com&gt; (Prin</td><td>saire)</td><td></td><td></td><td></td><td></td></ren<>    | ee@24test.com> (Prin                                                                                                    | saire)                        |                |            |         |   |
| C        | 🗌 🥂 Renee <ren< td=""><td>ee@home24test.com</td><td>(Résidentiel)</td><td></td><td></td><td></td><td></td></ren<>   | ee@home24test.com                                                                                                    | (Résidentiel)                 |                |            |         |   |
| 0        | 🗌 🛧 Renee <ren< td=""><td>/ee@work24test.net&gt; (</td><td>fravail)</td><td></td><td></td><td></td><td></td></ren<> | /ee@work24test.net> (                                                                                                    | fravail)                      |                |            |         |   |
| _ [      | 🗋 🧶 Julie Tremb                                                                                                    | ılay <julie.tremblay@c< td=""><td>ourriel.ca&gt; (Primaire)</td><td></td><td></td><td></td><td></td></julie.tremblay@c<>              | ourriel.ca> (Primaire)        |                |            |         |   |
| S        | 🗌 🥂 Julie Tremb                                                                                                    | olay ≺julie.tremblay@c                                                                                                    | ourriel-maison.ca> (Résider   | ntiel)         |            |         |   |
|          | 🗌 🧶 Julie Tremb                                                                                                    | ılay ≺julie.tremblay@c                                                                                                    | ourriel-travail.ca> (Travail) |                |            |         |   |
| C        | 🗌 🥂 Martin Tren                                                                                                    | nblay <martin.trembla< td=""><td>y@courriel.ca&gt; (Primaire)</td><td></td><td></td><td></td><td></td></martin.trembla<>              | y@courriel.ca> (Primaire)     |                |            |         |   |
|          | 🗌 🥂 Martin Tren                                                                                                    | nblay <martin.trembla< td=""><td>y@courriel-maison.ca&gt; (Ré</td><td>sidentiel)</td><td></td><td></td><td></td></martin.trembla<>    | y@courriel-maison.ca> (Ré     | sidentiel)     |            |         |   |
| E        | 🔄 🥂 Martin Tren                                                                                                    | nblay <martin.trembla< td=""><td>y@courriel-travail.ca&gt; (Trav</td><td>rail)</td><td></td><td></td><td>¥</td></martin.trembla<>     | y@courriel-travail.ca> (Trav  | rail)          |            |         | ¥ |
|          | Doctinataires                                                                                                    |                                                                                                    |                               |                |            |         |   |
|          | Destinataires                                                                                                    |                                                                                                    |                               |                |            |         |   |
|          | A >                                                                                                    |                                                                                                    |                               |                |            |         |   |
|          | Cc>                                                                                                    |                                                                                                    |                               |                |            |         |   |
|          | Bcc >                                                                                                    |                                                                                                    |                               |                |            |         |   |
|          |                                                                                                    |                                                                                                    |                               |                |            |         |   |
| <b>.</b> |                                                                                                    |                                                                                                    |                               | L              | OK         | Annuler |   |

cherchera pour toutes les données déjà entrées sous chaques contacts comme le nom, l'adresse ou le numéro de téléphone. La capacité de recherche par Catégorie et par groupe s'y trouve également.

Une fois que les contacts on été ajoutés dans les champs destinataires appropriés vous cliquez sur le bouton **OK**. On se retrouve alors dans la fenêtre **Nouveau Message** où il est alors possible d'écrire et d'envoyer votre courriel.

### **IMPRIMER**

Vous être capable d'imprimer trois rapports dans le module du Carnet d'adresses, soit le rapport **Liste des contacts**, le rapport **Détails des contacts** et le rapport **Liste de table de contact**.

Pour imprimer les rapports veuillez utilisez les étapes suivantes:

1. Cliquez sur l'icône Imprimer au haut de l'écran.

| O UVC - Un<br>Fichier Affici | iversal Village Collaboration Suite<br>hage Contacts Messager Aller à.<br>u contact 🏾 🎦 Ouvrir 🛛 X Su | Outils Fenétre ?<br>pprimer   🎲 Envoyer carte de visite 💣 Imprimer   🕅 | - 🗆 X                                                                                                    |
|------------------------------|----------------------------------------------------------------------------------------------------|------------------------------------------------------------------------|----------------------------------------------------------------------------------------------------|
| My Contacts 👻                |                                                                                                    |                                                                        | Rangement de fichiers 🔮 Projets<br>© tremblay 🗶 Catégories/balises: Tous 🗸 Affichage: Tout actif 🗸 Partager |
| AII 🌾                        | Nom v                                                                                                 | E-mail                                                                 | 👩 Détail contact Fichiers joints Activités quotidiennes                                                     |
| A                            | 4 Contacts                                                                                            |                                                                        |                                                                                                    |
| В                            | ᄎ Tremblay, Julie                                                                                     | julie.tremblay@courriel.ca                                             |                                                                                                    |
| С                            | 🛧 Tremblay, Martin                                                                                    | martin.tremblay@courriel.ca                                            | Lazer Tech Inc                                                                                              |

- 2. Les rapports disponibles seront sur une liste sur le côté gauche de l'écran. Choisissez le rapport que vous voulez imprimer.
- Une fois le rapport choisi vous aurez plusieurs options disponibles sur le côté droit de l'écran. Choisissez les options que vous aimeriez.

Vos différentes options sous **Imprimer champs** sont:

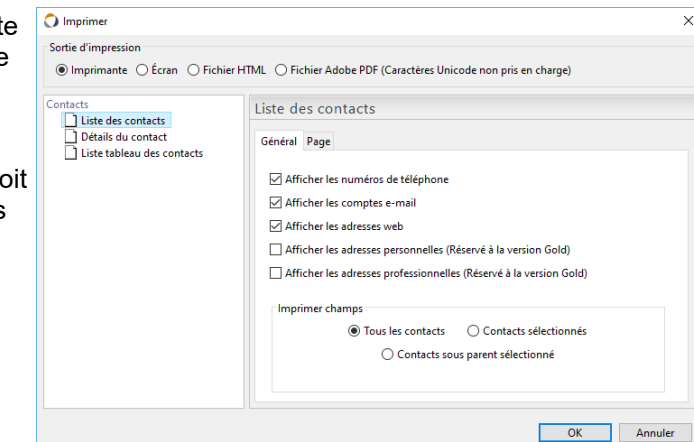

### Tous les contacts

Cette option inclut tous les contacts dans votre rapport.

#### **Contacts choisis**

Cette option inclut seulement les contacts que vous avez sélectionnés. Pour choisir les contacts allez au sous l'écran du module de carnet d'adresse et cliquez sur le contact et pour sélectionner plusieurs contacts utilisez la touche CTRL de votre clavier.

#### Contacts avec des parents choisis

Cette option inclut les contacts sous un parent sélectionné que vous avez choisi.

- Sélectionnez le genre de Sortie d'impression que vous aimeriez utiliser au sommet de l'écran. Vous êtes capable de choisir Écran affiche un apperçu de ce que vous allez imprimez sur votre écran, Imprimante imprime sur papier, Fichier HTML crée un fichier HTML et Fichier Adobe PDF crée un fichier PDF.
- 6. Cliquez le bouton OK.

# NOUVELLE TÂCHE DU CONTACT

UVC vous permet de lier une tâche à un ou plusieurs de vos contacts. Vous êtes en mesure de répertorier les tâches par contact dans le **module des tâche** ainsi que les afficher sous l'onglet Activitée quotidiennent pour chaque contact afin de voir quelles activités sont liées à chaque contact.

Pour ajouter une nouvelle tâche qui sera liée à un seul contact veuillez utilisez les étapes suivantes:

- 1. Trouvez le contact que vous aimeriez lier à une tâche.
- 2. Cliquez à droite sur le contact et choisissez Nouvelle tâche pour un contact du menu.

- 3. Entrez les détails de la tâche (voir pour ajouter une tâche). 🧧 Nouveau contact 🍃 Durrir 🕺 Supprimer 😭 🖛 🕅 Suivre
- Cliquez sur le bouton Sauvegarder et fermer.
- 5. Si vous double cliquez sur le contact dans le module du Carnet d'adresses et vous allez sous l'onglet Activitée quotidiennent vous serez capable de voir la tâche que vous venez tout juste d'entrer.

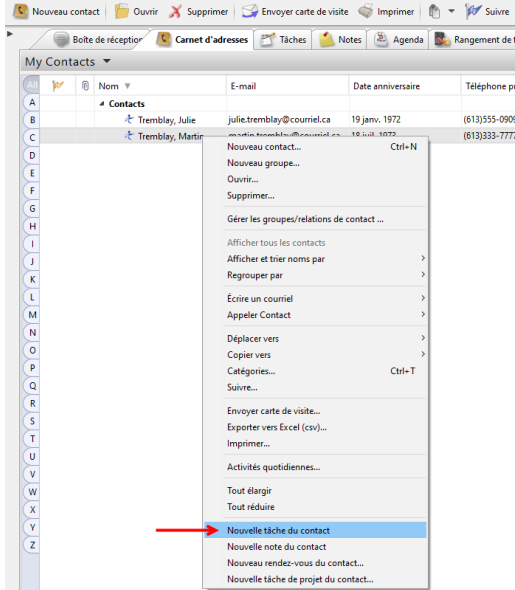

Pour ajouter une nouvelle tâche qui sera liée à multiple contacts veuillez utilisez les étapes suivantes:

- Trouvez un des contacts auquel vous aimeriez créer une nouvelle tâche.
- 2. Cliquez à droite sur le contact et choisissez Nouvelle tâche pour un contact du menu.

📂 Sans titre - Tâche

Obiet:

- 3. Entrez les détails de la tâche (voir pour ajouter une tâche).
- 4. Près du haut dans le coin droit de la fenêtre il y a un bouton Contacts. Pour ajouter les autres contacts que vous aimeriez aimer assigner attribuer à la tâche cliquez sur le bouton.

Une fenêtre va maintenant apparaître avec une boîte du côté gauche qui donne une liste de tous vos contacts. Vous êtes capable de bouger les contacts auxquels vous aimeriez attribuer la tâche en plaçant un crochet dans la boîte tout près des contacts et cliquez sur le bouton -> au milieu pour déplacer les contacts sur

la boîte du côté droit. Vous êtes alors capable de retirer les contacts de la liste des personnes auxquelles vous allez assigner la tâche en plaçant en sélectionnat la personne non désirée et en cliquant sur le bouton <- au milieu pour les déplacer su la boîte du côté gauche.

Si vous avez une longue liste de contacts et vous avez besoin de trouver un de ces contacts, vous pouvez le faire en utilisant la Recherche rapide en haut de l'écran. Cette Recherche rapide fait la recherche de toutes les données qui se trouvent

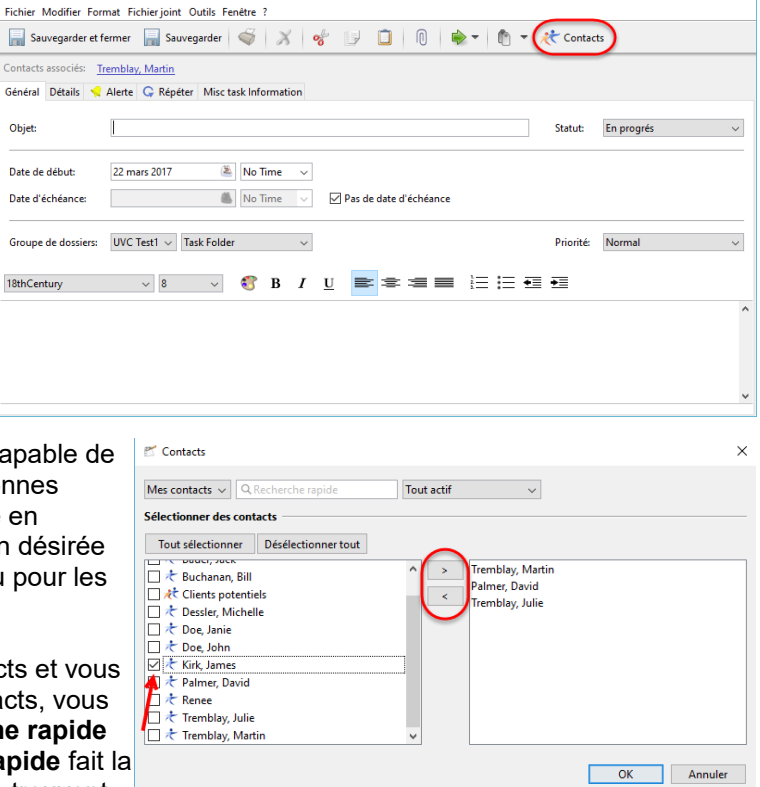

sur la fiche d'information des contacts comme le nom, l'adresse ou le numéro de téléphone. Vous pouvez également chercher par groupes.

- 5. Une fois que vous avez déplacé les contacts vers la boîte sur la droite que vous aimeriez assigner à votre tâche, cliquez le bouton OK.
- Cliquez sur le bouton Sauvegarder et fermer. 6.

\_ × 7. Si vous double cliquez sur n'importe quels de ces contacts liée a cette tâche dans le **module du Carnet** d'adresses et vous allez sous l'onglet **Activitée quotidiennent** vous serez capable de voir la tâche que vous venez tout juste d'entrer.

# NOUVEAU RENDEZ-VOUS DU CONTACT

UVC vous permet de lier un rendez-vous à un ou à de multiple contacts. Quand vous ajoutez un rendez-vous qui est lié à un contact vous êtes capable de voir ce rendez-vous sous l'onglet Activitée quotidiennent pour chaque contact afin de voir quelles activités (tâches, rendez-vous, notes) sont liées à chaque contact.

Pour ajouter un nouveau rendez-vous à un seul contact veuillez utilisez les étapes suivantes:

- 1. Trouvez un contact pour lequel vous aimeriez entrer un rendez-vous.
- 2. Cliquez à droite sur le contact et choisissez l'option **Nouveau rendez-vous du contact** à partir du menu.
- 3. Entrez les détails du rendez-vous.
- 4. Cliquez sur le bouton Sauvegarder et fermer.
- Si vous double cliquez sur ce contact liée a ce rendezvous dans le module du Carnet d'adresses et vous allez sous l'onglet Activitée quotidiennent vous serez capable de voir le rendez-vous que vous venez tout juste d'entrer.

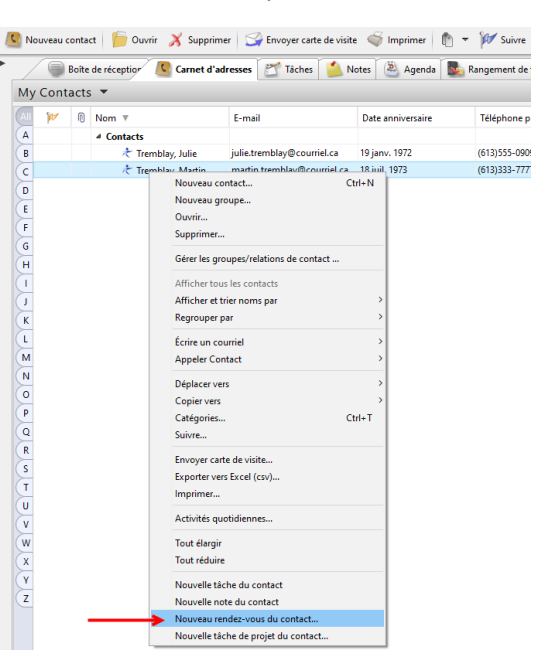

Pour ajouter une nouveau rendez-vous qui sera liée à **multiple contacts** veuillez utilisez les étapes suivantes:

- 1. Trouvez un des contacts pour lequel vous aimeriez créer un nouveau rendez-vous.
- 2. Cliquez à droite sur le contact et choisissez l'option **Nouveau rendez-vous du contact** à partir du menu.
- 3. Entrez les détails du nouveau rendezvous.
- 4. Près du haut dans le coin droit de la fenêtre il y a un bouton **Contacts**. Pour ajouter les autres contacts que vous aimeriez aimer assigner attribuer à ce rendez-vous cliquez sur le bouton.

Une fenêtre va maintenant apparaître avec une boîte du côté gauche qui donne une liste de tous vos contacts. Vous êtes capable de bouger les contacts auxquels vous aimeriez lié ce

| ichier Modifier F | ormat Fichier joint Outils Fenêtre ?                      |                        |
|-------------------|-----------------------------------------------------------|------------------------|
| Sauvegarder e     | t fermer 📊 Sauvegarder 🔍 🕺 🦿 📴 🔲 🗮 🐨 🌾 Con                | tacts                  |
| ontacts associés: | Tremblay, Martin                                          |                        |
| Général Détails   | 👷 Alerte 😋 Répéter 🥀 Participants Disponibilité Misc Info |                        |
| Description:      | Emplacement:                                              |                        |
| Heure de début:   | 22 mars 2017 🛞 09:00 🗸                                    | Montrer fuseau horaire |
| Heure de fin:     | 22 mars 2017 🛎 10:00 🗸 🗆 Evénement du jour                |                        |
| Calendrier:       | UVC Test1 v Calendar v Statut:                            | Nul ~                  |
| 18thCentury       | ✓ 8 ✓ 8 B I U ≥ = = ≡ Ξ Ξ Ξ Ξ                             |                        |
|                   |                                                           | ^                      |

nouveau rendez-vous en plaçant un crochet dans la boîte tout près des contacts et cliquez sur le bouton -> au milieu pour déplacer les contacts sur la boîte du côté droit. Vous êtes alors capable de retirer les contacts de la liste des personnes auxquelles vous allez assigner la tâche en plaçant en sélectionnat la personne non désirée et en cliquant sur le bouton <- au milieu pour les déplacer su la boîte du côté gauche. Si vous avez une longue liste de contacts et vous avez besoin de trouver un de ces contacts, vous pouvez le faire en utilisant la **Recherche rapide** en haut de l'écran. Cette **Recherche rapide** fait la recherche de toutes les données qui se trouvent sur la fiche d'information des contacts comme le nom, l'adresse ou le numéro de téléphone. Vous pouvez également chercher par groupes.

- Une fois que vous avez déplacé les contacts vers la boîte sur la droite que vous aimeriez assigner à votre nouveau rendez-vous, cliquez le bouton OK.
- 6. Cliquez sur le bouton Sauvegarder et fermer.
- Mes contacts ~ Q.Re Tout actif Sélectionner des contacts Tout sélectionner Désélectionner tout emblay, Martir Buchanan, Bill Imer. David 🗌 🥂 Clients potentiels < mblay, Julie ✤ Dessler, Michelle 🗌 🛧 Doe, Janie toe, John ₹ Kirk, James 🚺 Palmer, David ☐ ≹ Renee □ ≹ Tremblay, Julie 🗌 🛧 Tremblay, Martin OK Annuler

×

 Si vous double cliquez sur n'importe quels de ces contacts liée a ce rendez-vous dans le module du Carnet d'adresses et vous allez sous l'onglet Activitée quotidiennent vous serez capable de voir le rendez-vus que vous venez tout juste d'entrer.

Contacts

# **NOUVELLE NOTE DU CONTACT**

UVC vous permet de lier une note à un ou plusieurs de vos contacts. Vous êtes en mesure de répertorier les notes par contact dans le **module de notes** ainsi que les afficher sous l'onglet Activitée quotidiennent pour chaque contact afin de voir quelles activités sont liées à chaque contact.

Pour ajouter une note à un seul contact veuillez utilisez les étapes suivantes:

- 1. Trouvez le contact pour lequel vous aimeriez créer une nouvelle note.
- 2. Cliquez à droite sur le contact et choisissez l'option **Nouvelle note du contact** à partir du menu.
- 3. Entrez les détails de la note.
- 4. Cliquez sur le bouton Sauvegarder et fermer.
- Si vous double cliquez sur ce contact liée a cette note dans le module du Carnet d'adresses et vous allez sous l'onglet Activitée quotidiennent vous serez capable de voir la note que vous venez tout juste d'entrer.

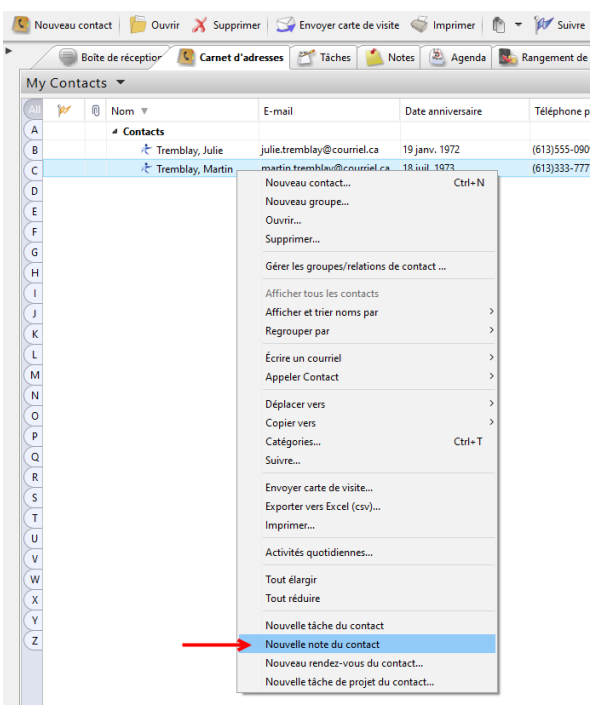

Pour ajouter une nouvelle note qui sera liée à **multiple contacts** veuillez utilisez les étapes suivantes:

- 1. Trouvez un des contacts pour lequel vous aimeriez entrer la note.
- 2. Cliquez à droite sur le contact et choisissez l'option Nouvelle note du contact à partir du menu.
- 3. Entrez les détails de la note.
- 4. Près du haut dans le coin droit de la fenêtre il y a un bouton **Contacts**. Pour ajouter les autres contacts que vous aimeriez aimer assigner attribuer à cette note cliquez sur le bouton.

Une fenêtre va maintenant apparaître avec une boîte du côté gauche qui donne une liste de tous vos contacts. Vous êtes capable de bouger les contacts auxquels vous aimeriez lié cette nouvelle note en plaçant un crochet dans la boîte tout près des contacts et cliquez sur le bouton -> au milieu pour déplacer les contacts sur la boîte du côté droit. Vous êtes alors capable de retirer les contacts de la liste des personnes auxquelles vous allez assigner cette note en plaçant en

| Sauvegarder e      | et fermer 🛛 🔚 Sauvegar | der 🍯 🐊 | 8 8 5 | - 🦟 Conta    | cts                |     |  |
|--------------------|------------------------|---------|-------|--------------|--------------------|-----|--|
| Contacts associés: | Tremblay, Martin       |         |       | ~            |                    |     |  |
| Sénéral            |                        |         |       |              |                    |     |  |
| Description:       |                        |         |       |              | Statut:            | Nul |  |
| Date de la note:   | 22 mars 2017 12:28:58  |         | 2     |              | Date d'expiration: |     |  |
| Responsable:       | UVC Test1              |         | ~     |              | Type de note:      |     |  |
| Arial              | 10                     | и 🔐 в   | 7 II  | <br>:= := .= | <b>.</b> =         |     |  |
| Ana                | • 10                   | · • • • | 1 0   | ·_ ·_ ·=     |                    |     |  |
|                    |                        |         |       |              |                    |     |  |
|                    |                        |         |       |              |                    |     |  |
|                    |                        |         |       |              |                    |     |  |
|                    |                        |         |       |              |                    |     |  |
|                    |                        |         |       |              |                    |     |  |
|                    |                        |         |       |              |                    |     |  |

sélectionnat la personne non désirée et en cliquant sur le bouton <- au milieu pour les déplacer su la boîte du côté gauche.

Si vous avez une longue liste de contacts et vous avez besoin de trouver un de ces contacts, vous pouvez le faire en utilisant la **Recherche rapide** en haut de l'écran. Cette **Recherche rapide** fait la recherche de toutes les données qui se trouvent sur la fiche d'information des contacts comme le nom, l'adresse ou le numéro de téléphone. Vous pouvez également chercher par groupes.

|         | 🗂 Contacts                                                 |                                                      | × |
|---------|------------------------------------------------------------|------------------------------------------------------|---|
|         | Mes contacts  Q Recherche rapide Sélectionner des contacts | Tout actif ~                                         |   |
| S,      | Tout selectionner (Désélectionner tout)                    | Tremblay, Martin<br>Palmer, David<br>Tremblay, Julie |   |
| o<br>er |                                                            | OK Annuler                                           |   |

- 5. Une fois que vous avez déplacé les contacts vers la boîte sur la droite que vous aimeriez assigner à votre tâche, cliquez le bouton **OK**.
- 6. Cliquez sur le bouton Sauvegarder et fermer.
- Si vous double cliquez sur n'importe quels de ces contacts liée a cette note dans le module du Carnet d'adresses et vous allez sous l'onglet Activitée quotidiennent vous serez capable de voir la note que vous venez tout juste d'entrer.

# **EN-TÊTES DE COLONNE**

Vous êtes capable de personaliser vos en-têtes de colonnes dans l'écran principale du module du carnet d'adresses en enlevant des colonnes, en ajoutant des colonnes et en changeant l'ordre des colonnes. Vous êtes également capable d'arranger la liste de chaque colonne en odre ascendant ou descendant.

Pour ajouter ou déplacer des colonnes de votre écran veuillez utilisez les étapes suivantes:

- 1. Cliquez à droite sur une des en-têtes de colonnes que vous voyez.
- 2. Placez un crochet à côté des colonnes que vous voudriez montrer ou enlevez le crochet des colonnes que vous n'aimeriez pas montrer.

Prendre note: l'en-tête de colonne avec le  $\nvdash$  symbole vous permet de montrer une colonne qui indique si un suivi a été créé pour un contact.

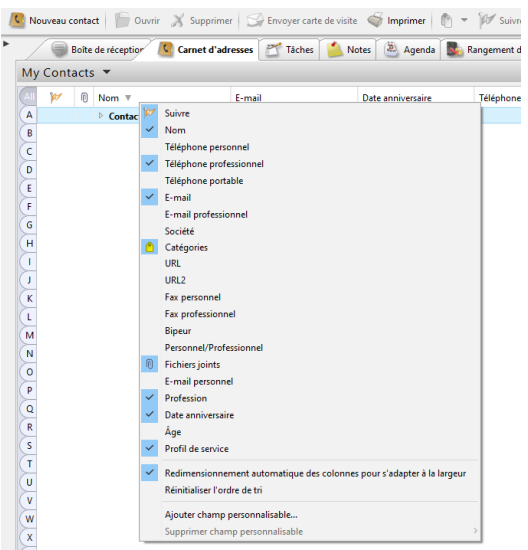

### **BOUGER LES COLONNES**

Pour bouger vos colonnes de façon qu'elles soient dans un ordre différent veuillez utilisez les étapes suivantes:

1. Cliquez à gauche et tenez la colonne que vous aimeriez déplacer.

| S Nouveau contact  | vrir 🔏 Supprimer 🖾 Enve | yer carte de visite 🛛 🐳 Imprimer 👘 👻 | Volet D                  | Vétails 🤍 Recherche avanc | ée 	 🤝 Voi |
|--------------------|-------------------------|--------------------------------------|--------------------------|---------------------------|------------|
| Boîte de réception | 🔇 Carnet d'adresses 🖉   | Tâches 🛛 🍐 Notes 🖄 Agenda 🛛 🕵 R      | angement de fichiers 🛛 🗌 | Projets                   |            |
| My Contacts 🔻      |                         |                                      |                          |                           |            |
| AI 🚧 🔒             | Nom 🔻 🖕                 | Date anniversaire                    | Téléphone professionnel  | C Prof                    | ession     |
| A                  | ▷ Contacts              |                                      |                          |                           |            |
| В                  |                         |                                      |                          |                           |            |

- 2. Tirez la colonne à son nouvel endroit.
- 3. Relâchez le bouton de la souris.

| 4 | C No | uveau o | onta  | t 👘 Ouvri    | r 🚿 Supprir  | mer 🛛 🕞 Envoyer carte de | visite <i> i</i> m | primer 👘 👻 | 🕅 Suivre       | - Volet     | Détails | Recherche avancée | 🤝 Voir |
|---|------|---------|-------|--------------|--------------|--------------------------|--------------------|------------|----------------|-------------|---------|-------------------|--------|
| ۲ |      |         | Boite | de réception | 🤇 Carnet d'a | adresses 🛛 😤 Tâches 🥤    | Notes 🖄            | Agenda 🔤 I | Rangement de f | ichiers 🦉   | Projets |                   |        |
|   | My   | Cont    | acts  | •            |              |                          |                    |            |                |             |         |                   |        |
|   | All  | ø       | A     | E-mail       |              | Date anniversaire        | Nom <b>v</b>       |            | Téléphone pr   | ofessionnel | •       | Profess           | ion    |
|   | (A)  |         |       |              |              |                          | Contacts           |            |                |             |         |                   |        |
|   | В    |         |       |              |              |                          |                    |            | •              |             |         |                   |        |

#### **ARRANGEMENT DE COLONNE**

Pour arranger vos colonnes en ordre ascendant ou descendant veuillez utilisez les étapes suivantes:

- 1. Cliquez une fois l'en-tête de la colonne que vous souhaitez arranger.
- 2. Cliquez de nouveau sur le même en-tête de colonne pour arranger les données dans un ordre inverse.

#### **REGROUPER PAR**

Dans l'écran principale du module du carnet d'adresses UVC vous permet de regrouper vos contacts suivant différents critères en vue de les montrer ou de les imprimer.

Pour regrouper vos contacts veuillez utilisez les étapes suivantes:

- 1. Cliquez à droite sur n'importe où dans le module du carnet d'adresses.
- 2. Choisissez l'option **Regrouper par** dans le menu.
- 3. Choisissez l'option que vous aimeriez pour regrouper vos contacts.

# **ACTIVITÉS QUOTIDIENNES**

Vous êtes capable de voir les courriels, les tâches, les rendez-vous et les notes dans la section des Activités quotidiennes liée à chaque contact afin de voir quelles activités ont pris place pour ce contact.

Prendre note: Obtenire et sauvegarder l'adresse courriel des contacts est nécessaire pour que ces courriels apparaîsent dans les Activités quotidiennents de chaques contacts.

s: Golf, Group RRSP, MY CONTACTS

 Type
 II
 Description
 Catégories

 Image: Series
 Kelcomel
 Kelcomel
 Kelcomel

 Image: Note
 Trade note for July 4th 2016
 Kelcomel
 Kelcomel

Monthly newsletter Monthly newsletter

Général Personnel Professionnel Autre Activités quotidie

Activités quotidiennes

Note Tâche

🔚 Sauvegarder et fermer 🔚 Sauvegarder 🐗 メ 🛷 🕞 📋 🔞 🏠 👻 Suivre

AAA Clients

Pour voir les **Activités quotidiennes** de vos contacts veuillez utilisez les étapes suivantes:

- 1. Choisissez et sélectionner un contact venant dand votre carnet d'adresses.
- Cliquez à droite et choisissez l'option
   Activités quotidiennes du menu. Une fenêtre va ouvrire et vous montrera toutes les activités quotidiennes pour le contact sélectionné.

| Nouveau groupe<br>Nouveau groupe<br>Ouvrim<br>Supprimer<br>Gérer les groupes/relations de contact<br>Afflicher et tire noms par | Ctrl+N |   |                                                  |
|----------------------------------------------------------------------------------------------------|--------|---|--------------------------------------------------|
| Regrouper par                                                                                                    | 3      | ٠ | Aucun                                            |
| Écrire un courriel<br>Appeler Contact                                                                                           | 2      |   | Catégories<br>Personnel/Professionnel<br>Société |
| Déplacer vers<br>Copier vers<br>Catégories                                                                                      | ctrl+T | 0 | Groupes Par ordre ascendant Das ordre descendant |
| Suivre                                                                                                    |        | - | Par ordre descendant                             |
| Envoyer carte de visite<br>Exporter vers Excel (csv)<br>Imprimer                                                                |        |   |                                                  |
| Activités quotidiennes                                                                                                    |        | L |                                                  |
| Tout élargir<br>Tout réduire                                                                                                    |        |   |                                                  |
| Nouvelle tâche du contact<br>Nouvelle note du contact<br>Nouveau rendez-vous du contact<br>Nouvelle tâche de projet du contact  |        |   |                                                  |

Statut

Nul En Attente

✓ Complété
 ✓ Complété

22 oct. 2015 15:11:12 4 juil. 2016

12 oct. 2016 28 nov. 2016 14:33:10

# NAVIGATION DANS L'ÉCRAN DU MODULE DU CARNET D'ADRESSES

Ce qui suit explique les différentes parties de l'écran.

**A.** Menu déroulant qui permet de changer entre votre lcarnet d'adresses et le carnet d'adresses des autres qui vous ont donné un accès.

B. Le champ Recherche rapide vous permet de rechercher des contacts.

**C.** Cette Recherche avancée va faire la recherche de n'importe quelles données qui ont été entrées sur la fiche des contacts comme le nom, l'adresse ou le numéro de téléphone.

**D.** Cette section montre les en-têtes de colonnes qui peuvent être personalisées. Pour les personalisées cliquez simplement à droite sur n'importe qu'elle en-tête de colonne. Pour les triers, cliquez sur l'en-tête de la colonne une fois et pour renverser ce trie cliquez deux fois.

E. Les contacts que vous avez recherchés se retrouvent sur cette liste dans cett section.

F. N'importe quelle information concernant un contact sera exhibée à cet endroit.

**G.** N'importe quelle note générale que vous avez écrite pour un contact apparaîtra dans cette section dès que le contact sera choisi.

| v Contacts TA |                                                                                                    |                             |                         | s                             | R. Q. Quick Search | Catégories/balises: Tous                                                            | Affichage: Tout actif     V                                                        |  |  |
|---------------|----------------------------------------------------------------------------------------------------|-----------------------------|-------------------------|-------------------------------|--------------------|-------------------------------------------------------------------------------------|------------------------------------------------------------------------------------|--|--|
| nacts         | Nom 7                                                                                                    | F-mail                      | Téléphone professionnel | Profession                    | Date anniversaire  | Détail contact Fichiers joints Activité                                             | Détail contact Fichiers joints Activités auntidiennes                              |  |  |
| v             | <ul> <li>Contacts         <ul> <li>水た Clients potentiels</li> </ul> </li> </ul>                                                                                                    |                             |                         |                               |                    | Tremblay, Juli                                                                      | e F. Clients                                                                       |  |  |
|               | 🖈 Tremblay, Julie                                                                                                    | julie.tremblay@courriel.ca  | (613)555-0909 Ext 9087  | Enseignante                   | 19 janv. 1972      | Le Centre des F                                                                     | Petits                                                                             |  |  |
|               | 🥂 Tremblay, Martin                                                                                                    | martin.tremblay@courriel.ca | (613)333-7777 Ext 8989  | Ingénieur Aérospatial         | 18 juil. 1973      | Enseignante                                                                         |                                                                                    |  |  |
| 0             | 🛧 Almeida, Tony                                                                                                    | tony@24test.net             | (514)909-8787Ext2009    |                               | 11 déc. 1979       |                                                                                     |                                                                                    |  |  |
|               | 🕂 Bauer, Jack                                                                                                    | jack@24test.net             | (613)333-44444          |                               | 1 sept. 1976       |                                                                                     |                                                                                    |  |  |
|               | 🕂 Buchanan, Bill                                                                                                    | bill@24test.com             | (604)978-9797           |                               | 1 janv. 1975       | Détails des contacts personnels                                                     | Numéros de téléphone                                                               |  |  |
|               | Constant de la constant de la consta | michelle@24test.net         | (613)787-4545           | Manager of Operations         | 1 oct. 1977        | Anniversaire: 19 janv. 1972                                                         | Téléphone personnel: (61                                                           |  |  |
|               | nt Doe, Janie                                                                                                    | janie.doe@home.com          |                         |                               | 9 oct. 1985        | Åge: 45                                                                             | Téléphone professionnel: (613)555-090                                              |  |  |
|               | C Doe, John                                                                                                    | bill@24test.com             | (613)222-4141 Ext 1002  |                               | 8 juil. 1971       | Nom d'affichages Martine Tremblay                                                   | Téléphone professionnel 2: (61)                                                    |  |  |
|               | ₹ Kirk, James                                                                                                    |                             | (HOLES ATC 5 - 2000     | Chief of Starfleet Operations | 8 sept. 1966       | Créé par: UVC Test1                                                                 | Numéros de Fax                                                                     |  |  |
|               | C Palmer, David                                                                                                    |                             | (416)366-8767 Ext 3000  |                               | 1 aout 1975        | Adresse personneller                                                                | Fax professionnel: (61)                                                            |  |  |
|               |                                                                                                    |                             |                         |                               |                    | Affricher sur la carte                                                              |                                                                                    |  |  |
|               |                                                                                                    |                             |                         |                               |                    |                                                                                     | Ajoute                                                                             |  |  |
|               |                                                                                                    |                             |                         |                               |                    | Notes du contact G.                                                                 |                                                                                    |  |  |
|               |                                                                                                    |                             |                         |                               |                    | Mme. Julie Tremblay est un enseignant<br>élèves. Un travail important pourrait être | e de qualité qui tient à cœur son travail et la réussit<br>apporté aux PowerPoint. |  |  |